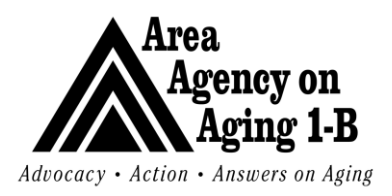

#### HARMONY BILLING INTRUCTIONS/CLAIMS SUBMISSION PROCESS

Vendor data prerequisites (completed by DSP Vendor Manager)

- Required fields in provider record: Vendor No., taxpayer ID, & claims identifier
- Provider open to fund code (AAA)
- Services attached to provider

Participant data prerequisites (completed by Supports Coordinator)

- Required fields in participant record: Medicaid ID (or NA), SSN, complete address, gender, DOB
- Participant open to fund code (AAA)
- Participant referred to provider
- Completed primary diagnosis for participant
- Approved Authorization and AuthService with provider and service. AuthService <u>must</u> include selection of ISO code.

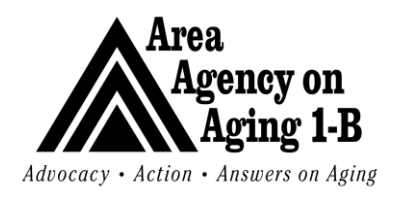

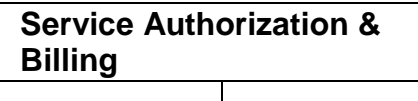

Rev Date: 9/1/17

#### a. Claim Creation

It is important to understand that submitted will pass through all systems, including the state. Therefore, it is important that the information submitted is accurate. All submissions made to Harmony are first processed by the AAA 1-B accounting system, then by the state accounting system before being returned to the AAA 1-B as approved or denied. Corrections also follow this process. Anyone with access to the system can verify all stages of the claims.

#### Claims Entry Instructions – Selecting a Participant & Authorization

| My Harmony Welcome, Tommy Trainin   | ng              | 4/16/2009 12:21 AM   |
|-------------------------------------|-----------------|----------------------|
| File - Print                        |                 |                      |
| Consumers                           | Providers       | Tasks                |
| Participating                       | 🗆 Ticklers      | 🗆 My Management      |
| Participants 💌 😡                    | 6 Ticklers      | Case Queue           |
| Lact Name                           | 🗆 Cases         | Current Active Cases |
|                                     | 1 Open          | Enrollments          |
| Advanced Search                     | 🗠 Referrals     | Ticklers Due         |
|                                     | 5 Open          | Event Ticklers       |
| Participants                        |                 | Alext Notes          |
|                                     |                 | My Claims            |
| Providers                           |                 | Add a New Claim      |
| Claims                              |                 |                      |
|                                     |                 |                      |
| Reports                             |                 |                      |
| Cian Out                            |                 |                      |
| oign out                            |                 |                      |
|                                     |                 |                      |
| Log in oveter                       |                 |                      |
| LUY III SYSICIII.                   |                 |                      |
| 2. On the My Harmony page, click on | Add a New Claim |                      |

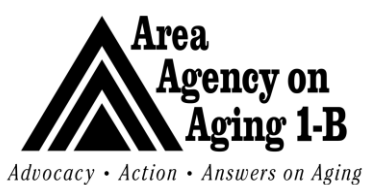

Diagnosis Informa

Г

Diagnosis 1 🎙

### Service Authorization & Billing

Issue Date: 3/27/07

Rev Date: 9/1/17

h a r m o n y **Claims Entry** 1/24/2010 5:27 PM ny Training Submit Clai - Spell Ch ims Entry Print - Close Claims Enti Authorization Authorization <sup>1</sup> ... Г Training Agency V Details Vendor/Provider Info Rendering Provider \* Service Type \* AAA 🔻 \* Medicaid ID \* Vendor No \* TRAAGE Last Name \* Name \* Training Agency First Name \* Tax ID 🕯 38-9999999 Street \* NPI \* HIS 2955 City \* State \* Zip \* Gender \* Date of Birth \* SSN \* Diagnosis Infor Diagnosis 1 \* Additional Inform Provider Claim II Batch No trainingt2 Claim Services O Service Line View € Calendar View Service \* ... Clear Place of Service \* ¥ Su Tu We Th Fr Calendar Month December 💌 1 2 3 4 Calendar Year 2009 💌 3. Claims Entry window will open. **Claims Entry** Welcome, Tomn ny Training 1/24/2010 5:27 PM le - Submit Claims Ent ry - Spell Check - S hit & Add / other Claim Authorization Authorization \* 159507 ... Training Agency V Details Case No \* Vendor/Provider Inf Rendering Provide ... Service Type \* AAA 💌 \* Medicaid ID \* Vendor No \* TRAAGE Last Name \* Name \* Training Agency First Name \* Tax ID 38-9999999 Street \* NPI \* HIS\_2955 City \* State \* Zip \* Gender \* Date of Birth \* SSN \*

4. Enter the AuthID in the Authorization field and then tab to the next field or push Enter.

trainingt2

Additional Inform

Provider Claim II

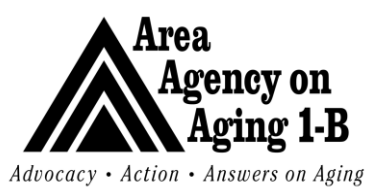

Issue Date: 3/27/07

| h c                              | ARMATION BYBTEMB/ING.                             |                                          |                   | Claims E                   |
|----------------------------------|---------------------------------------------------|------------------------------------------|-------------------|----------------------------|
| Welcome, Becki Tyle              | er                                                |                                          |                   | 5/19/2009                  |
| File - Submit Claims E           | ntry - Spell Check - Submit & Add Anothe          | ar Claims Entry - Print - Close Claims I | intry             |                            |
| Authorization<br>Authorization * |                                                   |                                          |                   |                            |
| Vendor/Provider Inf              | formation                                         | Partici                                  | ant Information   |                            |
| Rendering Provider *             |                                                   | Case N                                   | *                 |                            |
| Service Type *                   | AAA 🗸 *                                           | Medicai                                  | d ID *            |                            |
| Vendor No *                      |                                                   | Last Na                                  | me*               |                            |
| Name *                           |                                                   | First Na                                 | me *              |                            |
| Tax ID *                         |                                                   | Street *                                 |                   |                            |
| NPI *                            |                                                   | City *                                   |                   |                            |
|                                  |                                                   | State *                                  |                   |                            |
|                                  |                                                   | Zie *                                    |                   |                            |
|                                  |                                                   | Zip ·                                    |                   |                            |
|                                  |                                                   | Gender                                   |                   |                            |
|                                  |                                                   | Date of                                  | Birth *           |                            |
|                                  |                                                   | SSN *                                    |                   |                            |
| Diagnosis Information            | on                                                | Additio                                  | nal Information   |                            |
| rimary Diagnosis *               | •••                                               | Provide                                  |                   |                            |
|                                  |                                                   | Batch N                                  | btyler2           |                            |
| <ol> <li>If you do</li> </ol>    | <u>o not know the Auth II</u>                     | <u>D, click the […] butto</u>            | on next to the Au | uthorization field.        |
| Filter                           | gins With                                         |                                          |                   |                            |
| Auth Number V Ad                 |                                                   |                                          |                   |                            |
|                                  | Search Reset                                      |                                          |                   |                            |
| 1 Auth Search record             | l(c) returned - new viewing 1 through 1 -         |                                          |                   |                            |
| Auth Number AuthID               | Lastname Firstname Auth Date Provider             | Start Date End Date                      |                   |                            |
| 159507                           | Mouse Mickey 10/01/2009 Training Agen             | y 10/01/2009 09/30/2010                  |                   |                            |
| SSTREE                           | CPTERIOUS REGIEVE IJ REGIGI at a time             | LOPC //                                  |                   |                            |
| 6. A new w                       | vindow will open with                             | search filters at the                    | top. Leave the    | Auth Number filter blank.  |
| Enter th                         | e participant's last na                           | me into the blank te                     | xtbox. Then clic  | ck Search.                 |
| ' Results                        | will appear below the                             | search filters Click                     | on the narticin   | ant that you would like to |
| cubmit                           | will appeal below the                             |                                          |                   |                            |
| Submit                           |                                                   |                                          |                   |                            |
|                                  | ION SYSTEMS/ING.                                  |                                          |                   | Claims Entry               |
| Welcome, Tommy Trainin           | ng                                                |                                          |                   | 1/24/2010 5:27 PM          |
| le - Submit Claims Entry         | - Spell Check - Submit & Add Another Claims Entry | - Print - Close Claims Entry             |                   |                            |
| Authorization                    |                                                   |                                          |                   |                            |
| Authorization *                  | 159507                                            |                                          |                   |                            |
| Vendor/Provider Inform           | ation                                             | Participant Information                  |                   |                            |
| Rendering Provider *             | Training Agency                                   | Case No *                                | 72845             |                            |
| Vendor No *                      |                                                   | Medicaid ID *                            | na                |                            |
| Name *                           | Training Agency                                   | Eirst Name *                             | Mouse             |                            |
| Ta× ID *                         | 38-9999999                                        | Street *                                 | 999 Telegraph     |                            |
| NPI *                            | HI5_2955                                          | City *                                   | Southfield        |                            |
|                                  |                                                   | State *                                  | Michigan          |                            |
|                                  |                                                   | Zip *                                    | 48034             |                            |
|                                  |                                                   | Gender *                                 | Male              |                            |
|                                  |                                                   | Date of Birth *                          | 1/20/1922         |                            |
|                                  |                                                   | SSN *                                    | 111-22-5463       |                            |
| Diagnosis 1 *                    | [01700] TB SKIN/SUBCUTAN-UNSPEC                   | Provider Claim ID                        |                   |                            |
|                                  |                                                   | Batch No                                 | trainingt2        | _                          |

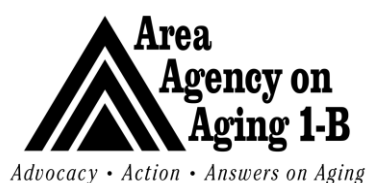

Issue Date: 3/27/07

Rev Date: 9/1/17

- 8. If the set-up described in #1 & 2 above is done properly by the AAA 1-B staff, the Vendor/Provider, Participant and Diagnosis Information portions of the screen will populate completely (see screenshot above).
- **9.** If required fields are not populated, call the Supports Coordinator for this participant or call the AAA 1-B Resource Center (1-800-852-7795) to be directed to the appropriate staff person to assist you with Harmony Support.

#### Claims Entry Instructions – Entering Claims Service Information

On the Claims Entry Screen, there are two ways to submit claims:

<u>Service Line View</u> – Allows vendor to enter an unlimited number of service lines for a single participant regardless of service code, line-by-line, which is automatically split into multiple, single service line claims on submission. This method of claims entry is required when entering no show reasons, void, void & replace, and resubmit.

<u>Calendar View</u> – Allows the user to select a service code for a participant, using a calendar grid to submit up to one month's worth of claims.

### Service Line Claims Entry

| Velcome, Tommy Tra   | ining                                                         |                                  | 1/24/2010 8:20 PM |
|----------------------|---------------------------------------------------------------|----------------------------------|-------------------|
| e - Submit Claims En | try - Spell Check - Submit & Add Another Claims Entry - Print | - Close Claims Entry             |                   |
|                      |                                                               |                                  |                   |
| uthorization         |                                                               |                                  |                   |
| uthorization *       | 159507                                                        |                                  |                   |
| endor/Provider Info  | rmation                                                       | Participant Informatio           | on                |
| endering Provider *  | Training Agency 💌                                             | Case No *                        | 72845             |
| ervice Type *        | AAA 💌 *                                                       | Medicaid ID *                    | na                |
| endor No *           | TRAAGE                                                        | Last Name *                      | Mouse             |
| ame *                | Training Agency                                               | First Name *                     | Mickey            |
| a× ID *              | 38-9999999                                                    | Street *                         | 999 Telegraph     |
| ⊃I <b>*</b>          | HIS_2955                                                      | City *                           | Southfield        |
|                      |                                                               | State *                          | Michigan          |
|                      |                                                               | Zip *                            | 48034             |
|                      |                                                               | Gender *                         | Male              |
|                      |                                                               | Date of Birth *                  | 1/20/1922         |
|                      |                                                               | SSN *                            | 111-22-5463       |
| iagnosis Informatior | n                                                             | Additional Information           | n                 |
| iagnosis 1 *         | [01700] TB SKIN/SUBCUTAN-UNSPEC                               | Provider Claim ID                |                   |
|                      |                                                               | Batch No                         | trainingt2        |
| aim Services         |                                                               |                                  | er anning sa      |
|                      | Service Line View     Calendar View                           |                                  |                   |
|                      |                                                               |                                  |                   |
| Start Date           | End Date Service Units Cost                                   | Place of Service Diagnosis No Sh | ow No Show Reason |
|                      | E Clear                                                       |                                  | ADD               |
| ant Date # End Date  | e * Service * Units * Cost * Place of Service * Diagnosis     | No Show No Show Reason           |                   |

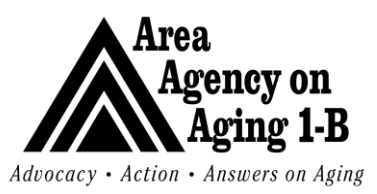

Issue Date: 3/27/07

|                                                                                                    | r m o n v                                                                                                    | 12                                                                                                    |                                                                                                    |                                                                                 |                                                                                                    |                                                                                   |                                                                            |                                               | ~                                                                | la tana a P                                  |                          |
|----------------------------------------------------------------------------------------------------|----------------------------------------------------------------------------------------------------|----------------------------------------------------------------------------------------------------|----------------------------------------------------------------------------------------------------|---------------------------------------------------------------------------------|----------------------------------------------------------------------------------------------------|-----------------------------------------------------------------------------------|----------------------------------------------------------------------------|-----------------------------------------------|------------------------------------------------------------------|----------------------------------------------|--------------------------|
|                                                                                                    | ATION SYSTEMS                                                                                                    | INC.                                                                                                    |                                                                                                    |                                                                                 |                                                                                                    |                                                                                   |                                                                            |                                               | C                                                                | laims E                                      | ntry                     |
| ome, Tommy Tra                                                                                                    | aining                                                                                                    |                                                                                                    |                                                                                                    |                                                                                 |                                                                                                    |                                                                                   |                                                                            |                                               |                                                                  | 1/24/2010                                    | 8:20 PM                  |
| ubmit Claims Ent                                                                                                    | try - Spell Check                                                                                                    | : - Submit & A                                                                                                    | dd Another Cla                                                                                                    | iims Entry -                                                                    | Print - Clos                                                                                                    | e Claims Entry                                                                    |                                                                            |                                               |                                                                  |                                              |                          |
| rization                                                                                                    |                                                                                                    |                                                                                                    |                                                                                                    |                                                                                 |                                                                                                    |                                                                                   |                                                                            |                                               |                                                                  |                                              |                          |
| rization *                                                                                                    | 159507                                                                                                    |                                                                                                    |                                                                                                    |                                                                                 |                                                                                                    |                                                                                   |                                                                            |                                               |                                                                  | _                                            |                          |
| Provider Information<br>Provider *<br>Provider *                                                                              | rmation                                                                                                    | dency 💌                                                                                                    |                                                                                                    |                                                                                 |                                                                                                    | Particip<br>Case N                                                                | pant Information<br>o *                                                    | 72945                                         |                                                                  |                                              |                          |
| Type *                                                                                                    |                                                                                                    | igeney                                                                                                    |                                                                                                    |                                                                                 |                                                                                                    | Medicai                                                                           | id ID *                                                                    | 72043                                         |                                                                  |                                              |                          |
| No *                                                                                                    | TRAAGE                                                                                                    |                                                                                                    |                                                                                                    |                                                                                 |                                                                                                    | Last Na                                                                           | ime *                                                                      | Mouse                                         |                                                                  |                                              |                          |
| r -                                                                                                    | Training                                                                                                    | Agency                                                                                                    |                                                                                                    |                                                                                 |                                                                                                    | First Na                                                                          | ime *                                                                      | Mickey                                        |                                                                  |                                              |                          |
| *                                                                                                    | 38-99999                                                                                                    | 999                                                                                                    |                                                                                                    |                                                                                 |                                                                                                    | Street '                                                                          | *                                                                          | 999 Teleg                                     | aph                                                              |                                              |                          |
|                                                                                                    | HIS_295                                                                                                    | 5                                                                                                    |                                                                                                    |                                                                                 |                                                                                                    | City *                                                                            |                                                                            | Southfield                                    |                                                                  |                                              |                          |
|                                                                                                    |                                                                                                    |                                                                                                    |                                                                                                    |                                                                                 |                                                                                                    | State *                                                                           |                                                                            | Michigan                                      |                                                                  |                                              |                          |
|                                                                                                    |                                                                                                    |                                                                                                    |                                                                                                    |                                                                                 |                                                                                                    | Zip *                                                                             |                                                                            | 48034                                         |                                                                  |                                              |                          |
|                                                                                                    |                                                                                                    |                                                                                                    |                                                                                                    |                                                                                 |                                                                                                    | Gender                                                                            | *                                                                          | Male                                          |                                                                  |                                              |                          |
|                                                                                                    |                                                                                                    |                                                                                                    |                                                                                                    |                                                                                 |                                                                                                    | Date of                                                                           | f Birth *                                                                  | 1/20/192                                      | :                                                                |                                              |                          |
|                                                                                                    |                                                                                                    |                                                                                                    |                                                                                                    |                                                                                 |                                                                                                    | SSN *                                                                             | 1.5.6                                                                      | 111-22-54                                     | 63                                                               |                                              |                          |
| sis Information<br>sis 1 *                                                                                                    | n<br>[01700] 1                                                                                                    | B SKIN/SUB                                                                                                    | CUTAN-UNS                                                                                                    | PEC                                                                             |                                                                                                    | Additio<br>Provide                                                                | nal Information<br>r Claim ID                                              |                                               |                                                                  |                                              |                          |
|                                                                                                    |                                                                                                    |                                                                                                    |                                                                                                    |                                                                                 |                                                                                                    | Batch N                                                                           | lo                                                                         | trainingt2                                    |                                                                  |                                              |                          |
| art Date                                                                                                    | End Date                                                                                                    | Servic                                                                                                    | e Unitz                                                                                                    | 5 Cost                                                                          | Place                                                                                                    | of Service Dia                                                                    | agnosis No Sho                                                             | w No Show Re                                  | ason                                                             |                                              |                          |
| art Date                                                                                                    | End Date                                                                                                    | Servic                                                                                                    | e Unit<                                                                                                    | 5 Cost                                                                          | Place                                                                                                    | of Service Dia                                                                    | agnosis No Sho                                                             | w No Show Re                                  | ADD                                                              |                                              |                          |
| art Date                                                                                                    | End Date                                                                                                    | Servic<br>                                                                                                    | e Units<br>. Clear<br>Place of Servi                                                                                                    | cost                                                                            | Place                                                                                                    | of Service Dia<br>1<br>Dia<br>No Show Rea                                         | agnosis No Sho                                                             | w No Show Re                                  | ASON<br>ADD                                                      |                                              |                          |
| art Date                                                                                                    | End Date                                                                                                    | Servic                                                                                                    | e Unitz<br>Clear<br>Place of Servi                                                                                                    | cost                                                                            | Place                                                                                                    | of Service Dia                                                                    | agnosis No Sho                                                             | w No Show Re                                  | ASON ADD                                                         |                                              |                          |
| art Date<br>Date * End Date<br>The follo<br>a. <b>S</b>                                                                       | End Date                                                                                                    | servic<br>nits Cost 1<br>Ids nee<br>te - Da                                                                                                    | e Units<br>Clear<br>Place of Servi<br>d to be<br>te of Se                                                                                                    | cost<br>ice Diagn<br>COMP<br>Prvice                                             | Place                                                                                                    | of Service Dia                                                                    | agnosis No Sho<br>ason                                                     | w No Show Re                                  | ADD                                                              |                                              |                          |
| Date End Date<br>The follo<br>a. S<br>b. E                                                                                    | e * Service * U<br>owing fie<br>Start Date<br>End Date                                                                                                    | servic<br>inits Cost<br>Ids nee<br><b>e</b> - Da<br><b>e</b> - Usu                                                                                                    | e Unite<br>Clear<br>Place of Servi<br>d to be<br>te of Se<br>ally the                                                                                                 | comp<br>comp<br>comp<br>same                                                    | Place<br>osis No Sh<br>leted:<br>e as th                                                                                 | e start d                                                                         | agnosis No Sho                                                             | • No Show Re                                  | ADD                                                              | cept w                                       | hen s                    |
| nt Date<br>Date End Date<br>The follo<br>a. S<br>b. E                                                                         | e service u<br>wing fie<br>Start Dat<br>End Date<br>s a mont                                                                                                    | servic<br>nits Cost<br>Ids nee<br>te - Da<br>te - Usu<br>hly unit                                                                                                    | e Unite<br>Clear<br>Place of Servi<br>d to be<br>te of Se<br>ally the<br>c (e.g. P                                                                                    | comp<br>comp<br>ervice<br>same                                                  | Place<br>osis No Sh<br>leted:<br>e as th<br>. In th                                                                      | of service Dia<br>I<br>W No Show Rea<br>Dia<br>No Show Rea<br>Start d<br>at case, | agnosis No Sho<br>                                                         | e of serv                                     | ADD<br>ADD<br>ce), ex                                            | cept w<br>must s                             | hen s                    |
| nt Date                                                                                                    | End Date                                                                                                    | servic<br>nits Cost<br>Ids nee<br>te - Da<br>te - Usu<br>hly unit<br>onth.                                                                                                    | e Unite<br>Clear<br>Place of Servi<br>d to be<br>te of Se<br>ally the<br>c (e.g. P                                                                                    | comp<br>comp<br>comp<br>ervice<br>same<br>ERS).                                 | Place<br>osis No Sh<br>leted:<br>e as th<br>. In th                                                                      | e start d<br>at case,                                                             | agnosis No Sho<br>ason<br>ate (date<br>the start                           | e of serv                                     | ison<br>ADD<br>Ce), ex<br>d dates                                | cept w<br>must s                             | hen s<br>span a          |
| rt Date                                                                                                    | End Date                                                                                                    | servic<br>mits Cost 1<br>Ids nee<br>te - Da<br>te - Usu<br>hly unit<br>onth.<br>· The [.                                                                                                    | e Unite<br>I Clear<br>Place of Servi<br>d to be<br>te of Se<br>ally the<br>ally the<br>] butto                                                                        | cost<br>comp<br>ervice<br>same<br>ERS).                                         | Place<br>osis No Sh<br>leted:<br>e as th<br>. In th<br>er Se                                                             | e start d<br>at case,                                                             | ason<br>ate (date<br>the start                                             | e of serv<br>and en                           | ice), ex<br>d dates                                              | cept w<br>must s<br>record                   | hen s<br>span a          |
| rt Date<br>■ □<br>The follo<br>a. S<br>b. E<br>is<br>c. S<br>b                                                                | End Date                                                                                                    | servic<br>inits Cost t<br>Ids nee<br>ie - Da<br>ie - Usu<br>hly unit<br>onth.<br>· The [.<br>pen, al                                                                                                    | e Unite<br>Clear<br>Place of Servi<br>te of Se<br>ally the<br>(e.g. P<br>] butto<br>lowing                                                                            | cost<br>comp<br>comp<br>ervice<br>same<br>ERS).                                 | Place<br>orice No Sh<br>leted:<br>e as th<br>. In th<br>er Se<br>selec                                                   | e start d<br>at case,<br>vice pul<br>t the ser                                    | agnosis No Sho<br>mini ate (date<br>the start<br>ls from the<br>vice cod   | e of serv<br>and en<br>he Auths<br>e you ar   | ce), ex<br>d dates<br>Service<br>e billing                       | cept w<br>must s<br>record<br>g for.         | hen s<br>span a<br>. A s |
| rt Date<br>■ C<br>The follo<br>a. S<br>b. E<br>is<br>c. S<br>b<br>Dia                                                         | End Date<br>Service 1 1<br>Start Date<br>Start Date<br>Start D | service<br>inits Cost<br>Ids nee<br>a – Da<br>a – Usu<br>hly unit<br>onth.<br>• The [.<br>pen, al                                                                                                    | e Unite<br>Clear<br>Place of Servi<br>d to be<br>te of Se<br>ally the<br>ally the<br>(e.g. P<br>] butto<br>lowing y                                                   | cost<br>comp<br>ervice<br>same<br>ERS).<br>on und<br>you to<br>Web Pag          | Place<br>osis No Sh<br>leted:<br>e as th<br>. In th<br>er Se<br>selec<br>e Dialog                                        | e start d<br>at case,<br>vice pul<br>t the ser                                    | agnosis No Sho<br>ate (date<br>the start<br>ls from th<br>vice cod         | e of serv<br>and en<br>he Auths<br>e you ar   | ice), ex<br>d dates<br>Service<br>e billing                      | cept w<br>must s<br>record<br>g for.         | hen s<br>span :<br>. A s |
| het Date<br>Date ■ End Date<br>The follo<br>a. S<br>b. E<br>is<br>c. S<br>b<br>Dia<br>Search                                  | End Date                                                                                                    | servic<br>inits Cost<br>Ids nee<br>te - Da<br>te - Usu<br>hly unit<br>hly unit<br>onth.<br>- The [.<br>pen, al<br>rviceSelec                                                                                                    | e Unite<br>Dear<br>Place of Servi<br>d to be<br>te of Se<br>ally the<br>ally the<br>(e.g. P<br>] butto<br>lowing y                                                    | cost<br>comp<br>comp<br>ervice<br>same<br>ERS).<br>on und<br>you to<br>Web Pag  | Place<br>osis No Sh<br>leted:<br>e as th<br>. In th<br>er Se<br>select<br>e Dialog                                       | e start d<br>at case,<br>vvice pul<br>t the ser                                   | ate (date<br>the start<br>vice cod                                         | e of serv<br>and en<br>he Auths<br>e you ar   | ice), ex<br>d dates<br>Service<br>e billing                      | cept w<br>must s<br>record<br>g for.         | hen s<br>span a<br>. A s |
| het Date<br>pate ≠ End Date<br>The follo<br>a. S<br>b. E<br>is<br>e<br>C. S<br>b<br>Search<br>Search<br>Search                | End Date                                                                                                    | Servic<br>mits Cost 1<br>Ids nee<br>te - Da<br>bly unit<br>hly unit<br>onth.<br>• The [.<br>pen, al<br>prviceSelec<br>type                                                                                                    | e Units<br>Clear<br>Place of Serving<br>te of Serving<br>ally the<br>(e.g. P<br>] button<br>lowing y<br>tropup                                                        | cost<br>comp<br>comp<br>ervice<br>same<br>'ERS).<br>on und<br>you to<br>Web Pag | e as th<br>e as th<br>e as th<br>e r Se<br>selec<br>e Dialog                                                             | e start d<br>at case,<br>vvice pul<br>t the ser                                   | agnosis No Sho<br>ason<br>ate (date<br>the start<br>ls from th<br>vice cod | e of serv<br>and en<br>he Auths<br>e you ar   | ice), ex<br>d dates<br>Service<br>e billing                      | cept w<br>must s<br>record<br>for.           | hen s<br>span a<br>. A s |
| Ht Date<br>→ate + End Date<br>The follo<br>a. S<br>b. E<br>is<br>c. S<br>b<br>Search<br>Search<br>Sarvice<br>5328             | End Date                                                                                                    | servic<br>inits Cost 1<br>Ids nee<br>ie - Da<br>ie - Usu<br>hly unit<br>onth.<br>• The [.<br>pen, al<br>rviceSelect<br>1ype v<br>s5130                                                                                                    | e Unite<br>Clear<br>Place of Servi<br>d to be<br>te of Se<br>ally the<br>(e.g. P<br>] butto<br>lowing y<br>tPopUp                                                     | cost<br>comp<br>comp<br>ervice<br>same<br>ERS).<br>on und<br>you to<br>Web Pag  | Place<br>osis No Sh<br>leted:<br>e as th<br>. In th<br>er Se<br>selecc<br>e Dialog<br>Search Te<br>tUnitType<br>15 mins  | e start d<br>at case,<br>vice pul<br>t the ser                                    | agnosis No Sho<br>mini ate (date<br>the start<br>ls from th<br>vice cod    | e of serv<br>and en<br>he Auths<br>e you ar   | ADD<br>CCE), EX<br>d dates<br>Service<br>e billing               | cept w<br>must s<br>record<br>for.           | hen s<br>span a<br>. A s |
| rt Date                                                                                                    | End Date                                                                                                    | servic<br>inits Cost +<br>Ids nee<br>ie - Da<br>ie - Usu<br>hly unit<br>hly unit<br>onth.<br>- The [.<br>pen, al<br>erviceSelect<br>ive ve<br>s5130                                                                                                    | e Unite<br>Clear<br>Place of Servi<br>d to be<br>te of Se<br>ally the<br>ally the<br>(e.g. P<br>] butto<br>lowing y<br>tPopUp                                         | cost<br>comp<br>comp<br>ervice<br>same<br>ERS).<br>on und<br>you to<br>Web Pag  | Place<br>osis No Sh<br>leted:<br>e as th<br>. In th<br>er Sel<br>selecc<br>e Dialog<br>Search Te<br>15 mins              | e start d<br>at case,<br>vice pul<br>t the ser                                    | agnosis No Sho<br>ate (date<br>the start<br>ls from th<br>vice cod         | e of serv<br>t and en<br>he Auths<br>e you ar | ADD<br>ADD<br>ADD<br>CCE), EX<br>d dates<br>Service<br>e billing | cept w<br>must s<br>record<br>for.           | hen s<br>span a<br>. A s |
| He Date<br>→ate ■ End Date<br>The follo<br>a. S<br>b. E<br>is<br>e<br>C. S<br>b<br>Search<br>Service<br>5328                  | End Date                                                                                                    | servic<br>inits Cost<br>Ids nee<br>ie - Da<br>ie - Da<br>ie - Usu<br>hly unit<br>hly unit<br>onth.<br>• The [.<br>pen, al<br>prviceSelec<br>ssi30                                                                                                    | e Units<br>Clear<br>Place of Serving<br>ally the<br>(e.g. P<br>] butto<br>lowing y<br>tPopUp<br>ode Service<br>Homema<br>service,<br>nos; per<br>minutes              | cost<br>comp<br>ervice<br>same<br>ERS).<br>on und<br>you to<br>Web Pag          | Place<br>osis No Sh<br>leted:<br>e as th<br>. In th<br>er Selecc<br>e Dialog<br>Search Te<br>stUnitType<br>15 mins       | e start d<br>at case,<br>rvice pul<br>t the ser                                   | agnosis No Sho<br>ason<br>ason<br>the start<br>ls from th<br>vice cod      | e of serv<br>t and en<br>he Auths<br>e you ar | ADD<br>ADD<br>Ce), ex<br>d dates<br>Service<br>e billing         | cept w<br>must s<br>record<br>g for.         | hen s<br>span a<br>. A s |
| het Date<br>→ate + End Date<br>The follo<br>a. S<br>b. E<br>is<br>c. S<br>b<br>Search<br>Search<br>Search<br>Search<br>Search | End Date                                                                                                    | Servic<br>inits Cost 1<br>Ids nee<br>ie - Da<br>ie - Usu<br>hly unit<br>onth.<br>· The [.<br>· The [.<br>· pen, al<br>· rviceSelec<br>· s5130                                                                                                    | e Unite<br>Clear<br>Place of Service<br>ally the<br>ally the<br>(e.g. P<br>] butto<br>lowing v<br>tPopUp                                                              | cost<br>comp<br>comp<br>ervice<br>same<br>'ERS).<br>on und<br>you to<br>Web Pag | e as th<br>e as th<br>. In th<br>er Se<br>selecc<br>e Dialog<br>search Te<br>stUnitType<br>15 mins                       | e start d<br>at case,<br>vice pul<br>t the ser                                    | agnosis No Sho<br>ason<br>ate (date<br>the start<br>ls from th<br>vice cod | e of serv<br>and en<br>he Auths<br>e you ar   | ice), ex<br>d dates<br>Service<br>e billing                      | cept w<br>must s<br>record<br>for.           | hen s<br>span a<br>. A s |
| art Date                                                                                                    | End Date                                                                                                    | servic<br>servic<br>services<br>services | e Unite<br>Clear<br>Place of Servi<br>te of Se<br>ally the<br>(e.g. P<br>] butto<br>lowing v<br>tPopUp                                                                | cost<br>comp<br>comp<br>ervice<br>same<br>ERS).<br>on und<br>you to<br>Web Pag  | Place<br>osis No Sh<br>leted:<br>e as th<br>. In th<br>er Selecc<br>e Dialog<br>Search Te<br>tlUnitType<br>15 mins       | e start d<br>at case,<br>vice pul<br>t the ser                                    | agnosis No Sho<br>ason<br>the starf<br>ls from th<br>vice cod              | e of serv<br>t and en<br>ne Auths<br>e you ar | ADD<br>ADD<br>ADD<br>Cce), ex<br>d dates<br>Service<br>e billing | cept w<br>must s<br>record<br>g for.         | hen s<br>span a<br>. A s |
| art Date                                                                                                    | End Date                                                                                                    | servic<br>inits Cost 1<br>Ids nee<br>ie - Da<br>ie - Usu<br>hly unit<br>onth.<br>• The [.<br>pen, al<br>rviceSelect<br>Type v<br>ssi30                                                                                                    | e Unite<br>Clear<br>Place of Service<br>ally the<br>ally the<br>(e.g. P<br>] butto<br>lowing y<br>tPopUp                                                              | cost<br>comp<br>comp<br>ervice<br>same<br>ERS).<br>on und<br>you to<br>Web Pag  | Place<br>osis No Sh<br>leted:<br>e as th<br>. In th<br>er Selecc<br>e Dialog<br>Search Te<br>tUnitType<br>15 mins        | e start d<br>at case,<br>vice pul<br>t the ser                                    | agnosis No Sho<br>ason<br>ason<br>the starf<br>ls from th<br>vice cod      | e of serv<br>and en<br>he Auths<br>e you ar   | ADD<br>ADD<br>Cce), ex<br>d dates<br>Service<br>e billing        | cept w<br>must s<br>record<br>o for.<br>Sear | hen s<br>span a<br>. A s |
| int Date<br>int Date<br>int - End Date<br>The follo<br>a. S<br>b. E<br>is<br>c. S<br>b<br>Search<br>Sate<br>5328              | End Date                                                                                                    | servic<br>inits cost t<br>ds nee<br>e - Da<br>e - Usu<br>hly unit<br>onth.<br>The [.<br>pen, al<br>erviceSelec                                                                                                    | e Unite<br>Clear<br>Place of Service<br>ally the<br>ally the<br>(e.g. P<br>] butto<br>lowing y<br>tPopUp<br>code Service<br>Homema<br>service,<br>nos; per<br>minutes | cost<br>comp<br>comp<br>ervice<br>same<br>ERS).<br>on und<br>you to<br>Web Pag  | Place<br>osis No Sh<br>leted:<br>e as th<br>. In th<br>er Se<br>selecc<br>e Dialog<br>Search Te<br>stUnitType<br>15 mins | e start d<br>at case,<br>vice pul<br>t the ser                                    | ate (date<br>the start<br>ls from th<br>vice cod                           | e of serv<br>and en<br>he Auths<br>e you ar   | ADD<br>ADD<br>CCE), EX<br>d dates<br>Service<br>e billing        | cept w<br>must s<br>record<br>g for.         | hen s<br>span a<br>. A s |

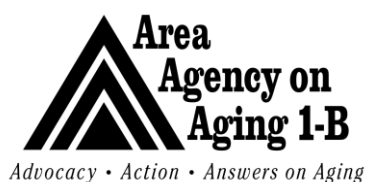

| Service Authorization & |  |
|-------------------------|--|
| Billing                 |  |

Issue Date: 3/27/07

Rev Date: 9/1/17

.... ... ... ... Clear **~** 1 ADD 1/2/2009 S5130 2 \$7.00 1 1/2/2009 99 DELETE 🕘 Done 🧐 Local intranet Number of Units – Enter how many units of service were delivered. e. Cost, Place of Service and Diagnosis will automatically populate when you TAB to the next field. f. When the claim information is entered, click Add. The service line will drop below. If a mistake was made, you can delete any service line from the claims entry screen by clicking the **Delete** button. harmony Claims E 4/16/2009 Submit Claims Entry -Submit & Add Another Claims Entry Spell Check Authorization Authorization \* 140762 ... Auth No Γ Vendor/Provider Information **Consumer Information** Rendering Provider Case No ' All Care, Inc. 💌 66547 Service Type \* AAA 💌 \* Sec. ID \* NA Vendor No \* ALLCAR Last Name \* Darwin Name \* All Care, Inc. First Name \* Richard Tax ID \* 20-4737257 Street \* 6456 Ford 3. Continue filling out and adding service lines, as necessary. Completing more than 20 service lines per claims entry screen can take a long time for the system to process. If submitting more than 20 claims per participant, it is recommended to split up claims amongst multiple service line claims entry screens or use the calendar view claims entry screen instead.

4. When all the desired service lines have been added, click **Submit Claims Entry** at the top of the window.

#### **Calendar Claims Entry**

| Claim Services     |                                     |     |     |       |         |      |      |      |                |          |  |
|--------------------|-------------------------------------|-----|-----|-------|---------|------|------|------|----------------|----------|--|
|                    | ◯ Service Line View ④ Calendar View |     |     |       |         |      |      |      |                |          |  |
| Service *          | Clear                               | <   |     | J     | uly 200 | 9    |      | >    |                |          |  |
| Place of Service * | <b>~</b>                            | Su  | Мо  | Tu    | We      | Th   | Fr   | Sa   |                |          |  |
| Calendar Month     | July                                |     |     |       | 1       | 2    | 3    | 4    |                |          |  |
| Calendar Year      | 2009 💌                              |     |     |       |         |      |      |      |                |          |  |
| Default Units      |                                     | 5   | 6   | 7     | 8       | 9    | 10   | 11   |                |          |  |
|                    | Update Calendar                     |     |     |       |         |      |      |      |                |          |  |
|                    |                                     | 12  | 13  | 14    | 15      | 16   | 17   | 18   |                |          |  |
|                    |                                     |     |     |       |         |      |      |      |                |          |  |
|                    |                                     | 19  | 20  | 21    | 22      | 23   | 24   | 25   |                |          |  |
|                    |                                     |     |     |       |         |      |      |      |                |          |  |
|                    |                                     | 26  | 27  | 28    | 29      | 30   | 31   |      |                |          |  |
|                    |                                     |     |     |       |         |      |      |      |                |          |  |
|                    |                                     |     |     |       |         |      |      |      |                |          |  |
| 1 Click the r      | adio button for Calendar View       | von | tha | Clai  | me F    | Entr |      | roon | to display the | calendar |  |
|                    | is the default view on the Cla      |     |     | Ciai  |         |      | y 30 | ieen | to display the | calenual |  |
| grid. I his        | is the default view on the Cla      | ams | ENt | ry so | reer    | า.   |      |      |                |          |  |

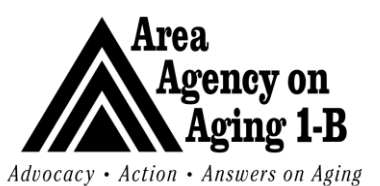

field has been completed).

# Service Authorization & Billing

Issue Date: 3/27/07

| Claim Services                   |                                                                                 |                     |                |                |               |             |      |               |                |               |                 |             |            |
|----------------------------------|---------------------------------------------------------------------------------|---------------------|----------------|----------------|---------------|-------------|------|---------------|----------------|---------------|-----------------|-------------|------------|
|                                  | O Service Line View                                                             |                     |                |                |               |             |      |               |                |               |                 |             |            |
|                                  | Celender View                                                                   |                     |                |                |               |             |      |               |                |               |                 |             |            |
| Service *                        | S5130 Clear                                                                     | <                   |                | Ju             | ıly 200       | 9           |      | >             |                |               |                 |             |            |
| Place of Service *               | Home 💌                                                                          | Su                  | Mo             | Tu             | We            | Th          | Fr   | Sa            |                |               |                 |             |            |
| Calendar Month                   | July 🗸                                                                          |                     |                |                | 1             | 2           | 3    | 4             |                |               |                 |             |            |
| Calendar Year                    | 2009 🗸                                                                          |                     |                |                |               |             |      |               |                |               |                 |             |            |
| Default Units                    |                                                                                 | 5                   | 6              | 7              | 8             | 9           | 10   | 11            |                |               |                 |             |            |
|                                  | Update Calendar                                                                 |                     |                |                |               |             |      |               |                |               |                 |             |            |
|                                  |                                                                                 | 12                  | 13             | 14             | 15            | 16          | 17   | 18            |                |               |                 |             |            |
|                                  |                                                                                 |                     |                |                |               |             |      |               |                |               |                 |             |            |
|                                  |                                                                                 | 19                  | 20             | 21             | 22            | 23          | 24   | 25            |                |               |                 |             |            |
|                                  |                                                                                 | 26                  | 27             | 20             | 20            | 20          | 21   |               |                |               |                 |             |            |
|                                  |                                                                                 | 20                  |                | 20             | 23            | 30          | 51   |               |                |               |                 |             |            |
|                                  |                                                                                 |                     |                |                |               |             |      |               |                |               |                 |             |            |
| view, th<br>currently<br>been se | e list of available services y<br>y uses only one <b>Place of S</b><br>elected. | will be<br>Service, | filter<br>it v | ed l<br>vill a | oy th<br>uto- | ne a<br>pop | utho | oriza<br>e on | tion.<br>ce tl | Sino<br>ne se | e the<br>ervice | AAA<br>code | 1-B<br>has |
| Claim Services                   |                                                                                 |                     |                |                |               |             |      |               |                |               |                 |             |            |
|                                  | O Service Line View                                                             |                     |                |                |               |             |      |               |                |               |                 |             |            |
|                                  | <ul> <li>Calendar View</li> </ul>                                               |                     |                |                |               |             |      |               | -              |               |                 |             |            |
| Service *                        | S5130 Clear                                                                     | <                   |                | Ju             | ıly 200       | 9           |      | >             |                |               |                 |             |            |
| Place of Service *               | Home 🔽                                                                          | Su                  | Мо             | Tu             | We            | Th          | Fr   | Sa            |                |               |                 |             |            |
| Calendar Month                   | July                                                                            |                     |                |                | 1             | 2           | 3    | 4             |                |               |                 |             |            |
| Calendar Year                    | 2009 🗸                                                                          |                     |                |                |               |             |      |               |                |               |                 |             |            |
| Default Units                    |                                                                                 | 5                   | 6              | 7              | 8             | 9           | 10   | 11            |                |               |                 |             |            |
|                                  | Update Calendar                                                                 |                     |                |                |               |             |      |               |                |               |                 |             |            |
|                                  |                                                                                 |                     | 13             | 14             | 15            | 16          | 17   | 18            |                |               |                 |             |            |
|                                  |                                                                                 | 19                  | 20             | 21             | 22            | 23          | 24   | 25            |                |               |                 |             |            |
|                                  |                                                                                 |                     |                |                |               |             |      |               |                |               |                 |             |            |
|                                  |                                                                                 | 26                  | 27             | 28             | 29            | 30          | 31   |               |                |               |                 |             |            |
|                                  |                                                                                 |                     |                |                |               |             |      |               |                |               |                 |             |            |
|                                  |                                                                                 |                     |                |                |               |             |      |               |                |               |                 |             |            |
| 3. The cal                       | endar will automatically def                                                    | fault to            | the            | prev           | vious         | s mo        | onth | , bu          | t ca           | n be          | adius           | sted ι      | usinc      |
| either th                        | he left and right arrows on th                                                  | ne caler            | ndar           | or t           | he <b>(</b>   | Cale        | nda  | r m           | onth           | and           | Cale            | ndar        | vea        |
| dron do                          | wn menus If the drondown                                                        | manue               | are            | 1190           | d t           |             | Inda | ato (         | ale            | ndar          | hutto           | n mu        | st he      |
|                                  | to refreeb the colorder /: de                                                   |                     |                | u30            | u, u          |             | to d |               |                | 10001         |                 |             | Joite'     |
| CIICKED 1                        | io refresh the calendar (If de                                                  | sirea, tr           | ie us          | ser (          | an \          | vait        | ιο α | υ τηι         | ร นท           | uitne         | e Der           | aurt        | JIIIIS     |

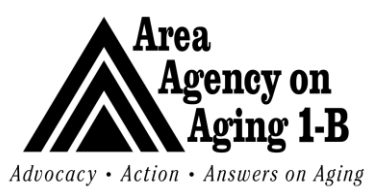

Issue Date: 3/27/07

|      | Claim Services                                                                                                    |                                                                                                    |                                                                                                    |                                                                                            |
|------|----------------------------------------------------------------------------------------------------|----------------------------------------------------------------------------------------------------|----------------------------------------------------------------------------------------------------|--------------------------------------------------------------------------------------------|
|      |                                                                                                    | <ul><li>○ Service Line View</li><li>③ Calendar View</li></ul>                                                                                                    |                                                                                                    |                                                                                            |
|      | Service *                                                                                                    | S5130 Clear                                                                                                    | < July 2009 >                                                                                                    |                                                                                            |
|      | Place of Service *                                                                                                    | Home 🖌                                                                                                    | Su Mo Tu We Th Fr Sa                                                                                                    |                                                                                            |
|      | Calendar Month                                                                                                    | July                                                                                                    | 1 2 3 4                                                                                                    |                                                                                            |
|      | Calendar Year                                                                                                    | 2009 🗸                                                                                                    |                                                                                                    |                                                                                            |
|      | Default Units                                                                                                    | 3                                                                                                    | 5 6 7 8 9 10 11<br>3 3 3 3 3 3 3 3                                                                                                    |                                                                                            |
|      |                                                                                                    | Update Calendar                                                                                                    | 12 13 14 15 16 17 18<br>3 3 3 3 3 3 3 3                                                                                                    |                                                                                            |
|      |                                                                                                    |                                                                                                    | 19     20     21     22     23     24     25       3     3     3     3     3     3                                                                                            |                                                                                            |
|      |                                                                                                    |                                                                                                    | 26         27         28         29         30         31                                                                                                    |                                                                                            |
|      | 1 The number                                                                                                    | or of units dolivorod oach c                                                                                                    | 3 3 3 3 3 3                                                                                                    | though the colondar grid                                                                   |
| 1    | +. The humbe                                                                                                    | a data for specific days                                                                                                    | ay call be entered by labbing                                                                                                    | the month to a specified                                                                   |
|      | number of                                                                                                    | units.                                                                                                    | of by defaulting every day of t                                                                                                    | The month to a specified                                                                   |
| 5    | 5. A tip from                                                                                                    | the vendor testing sessior                                                                                                    | n: Make sure that the cursor i                                                                                                    | is in a calendar day box                                                                   |
|      | before hitti                                                                                                    | ng the Backspace button                                                                                                    | (for example, if you want to                                                                                                    | Backspace to delete a                                                                      |
|      | default val                                                                                                    | ue in the calendar for a p                                                                                                    | particular day). If the cursor i                                                                                                    | s anywhere else on the                                                                     |
|      | page, an l                                                                                                    | nternet Explorer shortcut                                                                                                    | will be triggered that is equiva                                                                                                    | alent to hitting the Back                                                                  |
|      | button in th                                                                                                    | e browser. The screen wi                                                                                                    | Il go back to a blank claims ent                                                                                                    | rv screen.                                                                                 |
| F    | 5 To default                                                                                                    | the entire month enter the                                                                                                    | number of units per day in the                                                                                                    | e <b>Default Units</b> box and                                                             |
|      | click the I                                                                                                    | Indate Calendar button                                                                                                    | The calendar will auto-nonu                                                                                                    | late each day with that                                                                    |
|      | value Indi                                                                                                    | vidual days then can be e                                                                                                    | dited or deleted using the num                                                                                                    | ber keys in combination                                                                    |
|      | with the tel                                                                                                    | key or the meyee. For a                                                                                                    | lave of no convice loove the he                                                                                                    | ber keys in combination                                                                    |
|      |                                                                                                    | b Key of the mouse. For the                                                                                                    | lays of no service, leave the b                                                                                                    | ox blank. Entening 0 will                                                                  |
| -    |                                                                                                    | defiled claim for that day.                                                                                                    |                                                                                                    |                                                                                            |
|      |                                                                                                    | m o n )/                                                                                                    |                                                                                                    | Claims E                                                                                   |
|      |                                                                                                    | ION BYSTEMS JING.                                                                                                    |                                                                                                    | Ciurins E                                                                                  |
|      | Welcome. Tommy Trainir                                                                                                    | ng i                                                                                                    |                                                                                                    | 4/16/2009 1                                                                                |
|      | File - Submit Claims Entry                                                                                                    | Spell Check - Submit & Add Another Claims Entry                                                                                                    | - Print - Close Claims Entry                                                                                                    |                                                                                            |
| - 18 |                                                                                                    | -                                                                                                    |                                                                                                    |                                                                                            |
|      |                                                                                                    |                                                                                                    |                                                                                                    |                                                                                            |
|      | Authorization                                                                                                    |                                                                                                    |                                                                                                    |                                                                                            |
|      | Authorization<br>Authorization *<br>Auth No                                                                                                    | 140762                                                                                                    |                                                                                                    |                                                                                            |
|      | Authorization<br>Authorization *<br>Auth No                                                                                                    | 140762                                                                                                    | for some leftere for                                                                                                    |                                                                                            |
|      | Authorization<br>Authorization *<br>Auth No<br>Vendor/Provider Inform<br>Rendering Provider *                                                                                                    | ation                                                                                                    | Consumer Information<br>Case No *                                                                                                    | 66547                                                                                      |
|      | Authorization<br>Authorization *<br>Auth No<br>Vendor/Provider Inform<br>Rendering Provider *<br>Service Type *                                                                                   | 140762<br>ation<br>All Care, Inc. V<br>AAA V *                                                                                                    | Consumer Information<br>Case No *<br>Sec. ID *                                                                                                    | 66547                                                                                      |
|      | Authorization<br>Authorization *<br>Auth No<br>Vendor/Provider Inform<br>Rendering Provider *<br>Service Type *<br>Vendor No *                                                                    | 140762<br>ation<br>All Care, Inc. V<br>AAA V *                                                                                                    | Consumer Information<br>Case No *<br>Sec. ID *<br>Last Name *                                                                                                    | 66547<br>NA                                                                                |
|      | Authorization<br>Authorization *<br>Auth No<br>Vendor/Provider Inform<br>Rendering Provider *<br>Service Type *<br>Vendor No *<br>Name *                                                          | 140762<br>ation<br>All Care, Inc. V<br>AAA V *<br>ALLCAR<br>All Care, Inc.                                                                                                    | Consumer Information<br>Case No *<br>Sec. ID *<br>Last Name *<br>First Name *                                                                                                 | 66547<br>NA<br>Darwin                                                                      |
|      | Authorization<br>Authorization *<br>Auth No<br>Vendor/Provider Inform<br>Rendering Provider *<br>Service Type *<br>Vendor No *<br>Name *<br>Tax ID *                                              | 140762<br>ation<br>All Care, Inc.<br>AAA<br>*<br>ALLCAR<br>All Care, Inc.<br>20-4737257                                                                                                    | Consumer Information<br>Case No *<br>Sec. ID *<br>Last Name *<br>First Name *<br>Street *                                                                                     | 66547<br>NA<br>Darwin<br>Richard<br>6456 Ford                                              |
|      | Authorization<br>Authorization *<br>Auth No<br>Vendor/Provider Inform<br>Rendering Provider *<br>Service Type *<br>Vendor No *<br>Name *<br>Tax ID *<br>7. Once the c                             | 140762<br>ation<br>All Care, Inc.<br>AAA • *<br>ALLCAR<br>All Care, Inc.<br>20-4737257<br>alendar grid is filled out. su                                                                                                    | Consumer Information<br>Case No *<br>Sec. ID *<br>Last Name *<br>First Name *<br>Street *<br>Jbmit the claim using the Subm                                                   | 66547<br>NA<br>Darwin<br>Richard<br>6456 Ford<br><b>nit Claims Entry</b> Or                |
|      | Authorization<br>Authorization *<br>Auth No<br>Vendor/Provider Inform<br>Rendering Provider *<br>Service Type *<br>Vendor No *<br>Name *<br>Tax ID *<br>7. Once the c<br>Submit & A               | ation<br>All Care, Inc. V<br>AAA V<br>ALLCAR<br>All Care, Inc.<br>20-4737257<br>alendar grid is filled out, su<br>Add Another Claims Entr                                                                                        | Consumer Information<br>Case No *<br>Sec. ID *<br>Last Name *<br>First Name *<br>Street *<br>Ubmit the claim using the <b>Subm</b><br>ry links at the top. The system         | 66547<br>NA<br>Darwin<br>Richard<br>6456 Ford<br>hit Claims Entry or<br>will automatically |
|      | Authorization<br>Authorization *<br>Auth No<br>Vendor/Provider Inform<br>Rendering Provider *<br>Service Type *<br>Vendor No *<br>Name *<br>Tax ID *<br>7. Once the c<br>Submit & A<br>generate a | 140762         ation         All Care, Inc. ▼         AAA ▼ *         ALLCAR         All Care, Inc.         20-4737257         alendar grid is filled out, su         Add Another Claims Entr         claim for each day of serv | Consumer Information<br>Case No *<br>Sec. ID *<br>Last Name *<br>First Name *<br>Street *<br>Ubmit the claim using the <b>Subm</b><br>Ty links at the top. The system<br>ice. | 66547<br>NA<br>Darwin<br>Richard<br>6456 Ford<br>hit Claims Entry or<br>will automatically |

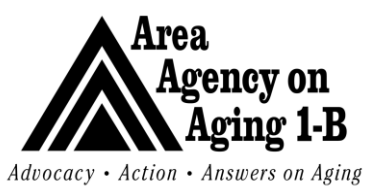

Issue Date: 3/27/07

Rev Date: 9/1/17

| IogVendorServiceSelectPopUp Webpage Dialog         IogVendorServiceSelectPopUp.aspx?VendorID=5578AuthID=1544148AuthServiceID=08StartDate=8EndD         Service Type V       Search Text:       Search         By: Service Type V       Search Text:       Search         ServiceCode SecondaryCode Service       UnitCost UnitType EffectiveDate EndDat       SvcStartDate SvcEndDate       Service1D AuthService         Homemaker<br>service,<br>nos; per 15<br>minutes       3.65       15 Mins       10/01/2008       07/01/2009       07/15/2009       444       6324                                                                                                    | slagVendorServiceSelectPopUp Webpage Dialog<br>p://test.aaa1bnetwork.com/AAA1B_Test/Dialogs/DialogVendorServiceSelectPopUp.aspx?VendorID=557&AuthID=154414&AuthServiceID=0&StartDate=&EndD V<br>By: Service Type V Search Text: Search<br>e1D ServiceCode SecondaryCode Service UnitCost UnitType EffectiveDateEndDat SvcEndDate SvcEndDate ServiceID AuthService<br>Homemaker<br>s5130 S5130 s5130 service, nos; per 15<br>S5130 S5130 s5130 s5130 service, nos; per 15<br>minutes 3.65 15 Mins 10/01/2008 07/20/2009 07/31/2009 444 6324                                                                                                    |          |               |                  |                                                 |             |             |                 |               |                 |                  |            |              |
|----------------------------------------------------------------------------------------------------|----------------------------------------------------------------------------------------------------|----------|---------------|------------------|-------------------------------------------------|-------------|-------------|-----------------|---------------|-----------------|------------------|------------|--------------|
| b://test.aaa1bnetwork.com/AAA1B_Test/Dialogs/Dialogs/endorServiceSelectPopUp.aspx?VendorID=5578AuthID=1544148AuthServiceID=08StartDate=8EndD v<br>By: ServiceType v Search Text: Search Text: Search Text: Second Second Seco                  | p://test.aaa1bnetwork.com/AAA1B_Test/Dialogs/DialogVendorServiceSelectPopUp.aspx?VendorID=557&AuthID=154414&AuthServiceID=0&StartDate=&EndD v<br>h By: Service Type v Search Text: Search<br>c1D ServiceCode SecondaryCode Service UnitCost UnitType EffectiveDateEndDat (SvcEndDate) SvcEndDate ServiceID AuthService<br>S5130 S5130 S513 | Dialog   | endorServ     | iceSelectPopUp   | o Webpage                                       | Dialog      |             |                 |               |                 |                  |            | ×            |
| By: Service Type ▼ Search Text:  Search Text:  Search Tex                     | By:       Search Text:       Search Text:       Search       Search         eID       ServiceCode       SecondaryCode       UnitCost       UnitCost       EndDat       SvcEndDate       ServiceID       AuthService         S5130       S5130       S5130       a.65       15 Mins       10/01/2008       07/01/2009       07/15/2009       444       6323         S5130       S5130       S5130       a.65       15 Mins       10/01/2008       07/20/2009       07/31/2009       444       6324                                                                                                    | p://te   | est.aaa1bnetv | vork.com/AAA1B_T | est/Dialogs/Dialo                               | gVendorS    | erviceSelec | tPopUp.aspx?Ve  | ndorID=55     | 578AuthID=15441 | 148AuthServiceII | D=08StartD | ate=&EndD 💙  |
| By: Exervice ype v Search Text: v v v Search Text: v v v v V v V v V v V v V v V v V v V                                                                                                    | By:       Search Text:       Image: Search Text:       Image: S                                                                                                    |          |               |                  |                                                 |             |             |                 |               |                 |                  |            | Count        |
| S5130         S5130         S5130         S5130         S5130         S65         15 Mins         10/01/2008         07/01/2009         07/15/2009         444         6323           S5130         S5130         S5130         S5130         S5130         07/01/2009         07/01/2009         07/01/2009         444         6323           S5130         S5130         S5130         S5130         S65         15 Mins         10/01/2008         07/20/2009         07/31/2009         444         6324                                                                                                    | Solutional system         Unit Cost Unit (ype) streed velocited at (system) at (system) at (sy                                       | arch By: | Service       | iype             |                                                 |             | Search Te   | ext:            | <b>c</b> 10 1 |                 |                  |            | search       |
| S5130       S5130       service, nos; per 15 nos; per 15 nos; per                                                                     | S5130         S5130         service,<br>nos; per 15<br>minutes         3.65         15 Mins         10/01/2008         07/01/2009         07/15/2009         444         6323           S5130         S5130                                                                                                    | celD     | ServiceCode   | e SecondaryCod   | Homemaker                                       | UnitCost    | Unitlype    | EffectiveDate   | e EndDat      | SvcStartDate    | SVCEndDate       | Servicel   | D AuthServic |
| Homemaker<br>service, 3.65 15 Mins 10/01/2008 07/20/2009 07/31/2009 444 6324<br>nos; per 15<br>minutes                                                                                                    | Homemaker<br>55130 55130 3.65 15 Mins 10/01/2008 07/20/2009 07/31/2009 444 6324<br>minutes                                                                                                    | 28       | S5130         | S5130            | service,<br>nos; per 15<br>minutes              | 3.65        | 15 Mins     | 10/01/2008      |               | 07/01/2009      | 07/15/2009       | 444        | 6323         |
|                                                                                                    |                                                                                                    | в        | 55130         | S5130            | Homemaker<br>service,<br>nos; per 15<br>minutes | 3.65        | 15 Mins     | 10/01/2008      |               | 07/20/2009      | 07/31/2009       | 444        | 6324         |
|                                                                                                    |                                                                                                    |          |               |                  |                                                 |             |             |                 |               |                 |                  |            |              |
|                                                                                                    |                                                                                                    |          |               |                  |                                                 |             |             |                 |               |                 |                  |            |              |
|                                                                                                    |                                                                                                    |          |               |                  |                                                 |             |             |                 |               |                 |                  |            |              |
|                                                                                                    |                                                                                                    |          |               |                  |                                                 |             |             |                 |               |                 |                  |            |              |
|                                                                                                    |                                                                                                    |          |               |                  |                                                 |             |             |                 |               |                 |                  |            |              |
|                                                                                                    |                                                                                                    |          |               |                  |                                                 |             |             |                 |               |                 |                  |            | 1            |
|                                                                                                    |                                                                                                    |          |               |                  | dele estructure                                 |             | - C-l D     |                 |               |                 | and O Takena     |            |              |
|                                                                                                    |                                                                                                    | it.a     | aalbnetwork.  | com/AAA1B_Test/E | lalogs/DialogVei                                | ndorServic  | eselectPop  | Up.aspx?Vendor. | ID=5578A      | uthID=1544148A  | utha 🤝 Interne   | c          |              |
| t.aaa1bnetwork.com/AAA1B_Test/Dialogs/DialogVendorServiceSelectPopUp.aspx?VendorID=557&AuthID=154414&Auth2 😜 Internet                                                                                                    | t.aaa1bnetwork.com/AAA1B_Test/Dialogs/DialogVendorServiceSelectPopUp.aspx?VendorID=5578AuthID=1544148AuthÉ 🕥 Internet                                                                                                    | Ρ        | ECIAL         | . NOTE I         | FOR C                                           | <b>ALEN</b> | NDAF        | R CLAIN         | ΛS E          | NTRY:           | lf an aut        | horiza     | ation co     |
| aaa1bnetwork.com/AAA1B_Test/Dialogs/DialogVendorServiceSelectPopUp.aspx?VendorID=557&AuthID=154414&AuthS Internet PECIAL NOTE FOR CALENDAR CLAIMS ENTRY: If an authorization co                                                                                                    |                                                                                                    | د.       | horiza        | doondoo          | o for th                                        |             |             | on doo o        |               | aaab fa         | r diffore        | nt de      |              |
| aaa1bnetwork.com/AAA1B_Test/Dialogs/DialogVendorServiceSelectPopUp.aspx?VendorID=5578AuthID=1544148Auths Internet                                                                                                    | aaa1bnetwork.com/AAA1B_Test/Dialogs/DialogWendorServiceSelectPopUp.aspx7VendorID=5578AuthID=1544148Authd 🌑 Internet<br>PECIAL NOTE FOR CALENDAR CLAIMS ENTRY: If an authorization co                                                                                                    | l        | nonze         | u service        | es ior th                                       | e sa        | me s        | eivice c        | oue,          | each to         | rumere           | ni uai     | le rang      |
| .aaa1bnetwork.com/AAA18_Test/Dialogs/DialogvendorServiceSelectPopUp.aspx?VendorID=557&AuthID=154414&Authd Image<br>PECIAL NOTE FOR CALENDAR CLAIMS ENTRY: If an authorization co<br>Jthorized services for the same service code, each for different date range                                                                                                    | .aaa1bnetwork.com/AAA18_Test/Dialogs/DialogWendorServiceSelectPopUp.aspx?WendorID=5578AuthID=1544148Authd @ Internet<br>PECIAL NOTE FOR CALENDAR CLAIMS ENTRY: If an authorization co<br>Jthorized services for the same service code, each for different date range                                                                                                    | 2,6      | ed to c       | omplete          | the cal                                         | enda        | r for a     | each au         | ithori        | zed serv        | ice Fo           | r exar     | mple if      |
| t.aaa1bnetwork.com/AAA18_Test/Dialogs/DialogVendorServiceSelectPopUp.aspx?VendorID=5578AuthID=1544148AuthS Internet<br><b>PECIAL NOTE FOR CALENDAR CLAIMS ENTRY:</b> If an authorization co<br>uthorized services for the same service code, each for different date range<br>and to complete the calendar for each authorized service. For example, if                                                                                                    | t.aaa1bnetwork.com/AAA18_Test/Dialogs/DialogVendorServiceSelectPopUp.aspx?VendorID=5578AuthID=1544148AuthS Internet<br>PECIAL NOTE FOR CALENDAR CLAIMS ENTRY: If an authorization co<br>uthorized services for the same service code, each for different date range<br>and to complete the calendar for each authorized service. For example, if                                                                                                    |          |               |                  |                                                 |             |             | <u></u> uu      | 4/001         |                 |                  |            | , ipio, ii   |
| st.aaa1bnetwork.com/AAA18_Test/Dialogs/DialogVendorServiceSelectPopUp.aspx?VendorID=5578AuthID=1541148AuthS  FECIAL NOTE FOR CALENDAR CLAIMS ENTRY: If an authorization co<br>uthorized services for the same service code, each for different date range<br>eed to complete the calendar for <u>each</u> authorized service. For example, if                                                                                                    | est.aaa1bnetwork.com/AAA1B_Test/Dialogs/DialogWendorServiceSelectPopUp.aspx?VendorID=5578AuthID=1544148Auth5  Internet                                                                                                    | ιut      | horize        | d for ser        | vice co                                         | de St       | 5130        | trom 7/         | 1/09          | to 7/15/        | 09 and a         | again      | trom 7       |
| st.aaa1bnetwork.com/AAA1B_Test/Dialogs/DialogVendorServiceSelectPopUp.aspx?VendorID=557&AuthID=154414&AuthS I Internet<br>PECIAL NOTE FOR CALENDAR CLAIMS ENTRY: If an authorization co<br>uthorized services for the same service code, each for different date range<br>eed to complete the calendar for <u>each</u> authorized service. For example, if<br>uthorized for service code S5130 from 7/1/09 to 7/15/09 and again from 7                                                                                                    | st.aaa1bnetwork.com/AAA1B_Test/Dialogs/Dialog/VendorServiceSelectPopUp.aspx?VendorID=5578AuthID=1544148Authd Internet<br>PECIAL NOTE FOR CALENDAR CLAIMS ENTRY: If an authorization co<br>uthorized services for the same service code, each for different date range<br>eed to complete the calendar for <u>each</u> authorized service. For example, if<br>uthorized for service code S5130 from 7/1/09 to 7/15/09 and again from 7                                                                                                    | fta      | ar a ho       | enitaliza        | tion the                                        |             | sr will     | nood to         |               | nnlata oi       | no form          | for th     | o firct k    |
| st.aaa1bnetwork.com/AAA1B_Test/Dialogs/DialogVendorServiceSelectPopUp.aspx?VendorID=5578AuthID=1544148Authd C Internet<br><b>PECIAL NOTE FOR CALENDAR CLAIMS ENTRY:</b> If an authorization conductor of the same service code, each for different date range<br>eed to complete the calendar for each authorized service. For example, if<br>uthorized for service code S5130 from 7/1/09 to 7/15/09 and again from 7,<br>ftor a bospitalization, the user will need to complete one form for the first h                                                                                                    | est.aaa1bnetwork.com/AAA1B_Test/Dialogs/DialogWendorServiceSelectPopUp.aspx?VendorID=5578AuthID=1544148AuthS Internet<br>SPECIAL NOTE FOR CALENDAR CLAIMS ENTRY: If an authorization construction construc     | uu       |               | spitaliza        | uon, uie                                        | - use       |             | neeu it         | 0001          | ihiere oi       |                  |            |              |
| st.aaa1bnetwork.com/AAA1B_Test/Dialogs/Dialog/VendorServiceSelectPopUp.aspx?VendorID=5578AuthID=1544148Authd Internet<br><b>PECIAL NOTE FOR CALENDAR CLAIMS ENTRY:</b> If an authorization conductor<br>puthorized services for the same service code, each for different date range<br>reed to complete the calendar for <u>each</u> authorized service. For example, if<br>uthorized for service code S5130 from 7/1/09 to 7/15/09 and again from 7,<br>fter a hospitalization, the user will need to complete one form for the first h                                                                                                    | est.aaa1bnetwork.com/AAA18_Test/Dialogs/DialogWendorServiceSelectPopUp.aspx?VendorID=5578AuthID=1544148Auth? If an authorization co<br><b>SPECIAL NOTE FOR CALENDAR CLAIMS ENTRY</b> : If an authorization co<br>authorized services for the same service code, each for different date range<br>need to complete the calendar for <u>each</u> authorized service. For example, if<br>authorized for service code S5130 from 7/1/09 to 7/15/09 and again from 7/<br>after a hospitalization, the user will need to complete one form for the first h                                                                                                    | and      | other for     | or the las       | st part o                                       | f the       | mon         | th. As w        | vith tł       | ne servio       | ce line v        | iew, t     | he syst      |
| st.aaa1bnetwork.com/AAA18_Test/Dialogs/DialogVendorServiceSelectPopUp.aspx?VendorID=5578AuthID=1541148AuthS Internet<br><b>PECIAL NOTE FOR CALENDAR CLAIMS ENTRY:</b> If an authorization concepted to complete the calendar for <u>each</u> authorized service. For example, if<br>uthorized for service code S5130 from 7/1/09 to 7/15/09 and again from 7/2<br>fter a hospitalization, the user will need to complete one form for the first has the service for the same service one form for the service has the system<br>authorized for the last part of the month. As with the service line view, the system<br>authors is a service one form for the system of the month. As with the service line view, the system of the service is a service one form for the service is a service one form for the service is a service in the service is a service in the service is a service in the service is a service in the service is a service in the service in the service is a service in the service is a service in the service is a service in the service is a service is a service in the service is a service is a service is a service is a service in the service is a service is a service in the service is a service is a service is a service in the service is a service is a service | est.aaa1bnetwork.com/AAA18_Test/Dialogs/DialogVendorServiceSelectPopUp.aspx?VendorID=5578AuthID=1541148Auth? If an authorization co<br>authorized services for the same service code, each for different date range<br>need to complete the calendar for <u>each</u> authorized service. For example, if<br>authorized for service code S5130 from 7/1/09 to 7/15/09 and again from 7/<br>after a hospitalization, the user will need to complete one form for the first h<br>another for the last part of the month. As with the service line view, the syst                                                                                                    |          | minci         | on if data       | o of co                                         | nine        | fall        | utoide          | of + h -      | ronge           | of the ev        | 1460-      |              |
| st.aaa1bnetwork.com/AAA18_Test/Dialogs/DialogYendorServiceSelectPopUp.aspx?VendorID=557&AuthID=15414&Auth2  If an authorization co<br>PECIAL NOTE FOR CALENDAR CLAIMS ENTRY: If an authorization co<br>uthorized services for the same service code, each for different date range<br>leed to complete the calendar for <u>each</u> authorized service. For example, if<br>uthorized for service code S5130 from 7/1/09 to 7/15/09 and again from 7/2<br>fter a hospitalization, the user will need to complete one form for the first h<br>nother for the last part of the month. As with the service line view, the system<br>uthorized is a complete in a state of the service in a state of the service in  | est.aaa1bnetwork.com/AAA1B_Test/Dialogs/Dialogs/endorServiceSelectPopUp.aspx?VendorID=5578AuthID=1544148Authd Internet<br>SPECIAL NOTE FOR CALENDAR CLAIMS ENTRY: If an authorization co<br>authorized services for the same service code, each for different date range<br>need to complete the calendar for <u>each</u> authorized service. For example, if<br>authorized for service code S5130 from 7/1/09 to 7/15/09 and again from 7/<br>after a hospitalization, the user will need to complete one form for the first h<br>another for the last part of the month. As with the service line view, the syst                                                                                                    | Sut      | Inissi        | on il date       | s of se                                         | vice        |             | uuside (        | or the        | e range o       | or the at        | JUNOT      | zeu ser      |
| st.aaa1bnetwork.com/AAA18_Test/Dialogs/DialogVendorServiceSelectPopUp.aspx?VendorID=557&AuthID=15414&AuthS I Internet<br>PECIAL NOTE FOR CALENDAR CLAIMS ENTRY: If an authorization construction construct                  | est.aaa1bnetwork.com/AAA1B_Test/Dialogs/DialogWendorServiceSelectPopUp.aspx?VendorID=5578AuthID=1544148Auths Internet<br>SPECIAL NOTE FOR CALENDAR CLAIMS ENTRY: If an authorization co<br>authorized services for the same service code, each for different date range<br>need to complete the calendar for each authorized service. For example, if<br>authorized for service code S5130 from 7/1/09 to 7/15/09 and again from 7/<br>after a hospitalization, the user will need to complete one form for the first hanother for the last part of the month. As with the service line view, the syst<br>submission if dates of service fall outside of the range of the authorized service service.                                                                                                    | pro      | blem a        | can be av        | voided                                          | by lo       | okino       | i closelv       | / at th       | he AuthS        | Service          | dates      | when         |
| st.aaa1bnetwork.com/AAA1B_Test/Dialogs/DialogVendorServiceSelectPopUp.aspx?VendorID=5578AuthID=1544148Authd Internet<br><b>PECIAL NOTE FOR CALENDAR CLAIMS ENTRY:</b> If an authorization consult<br>inthorized services for the same service code, each for different date range<br>eed to complete the calendar for <u>each</u> authorized service. For example, if<br>inthorized for service code S5130 from 7/1/09 to 7/15/09 and again from 7,<br>fter a hospitalization, the user will need to complete one form for the first has<br>nother for the last part of the month. As with the service line view, the syst<br>ubmission if dates of service fall outside of the range of the authorized service<br>roblem can be avoided by looking closely at the AuthService dates when y                                                                                                    | est.aaa1bnetwork.com/AAA1B_Test/Dialogs/Dialogs/Dialog       | 210      | 0.0111        | Sun So u         | 101000                                          | 5,10        | Sining      | , 5.5001y       | arti          |                 | 0011100          | 44.00      | · ·····      |

select the Service in the Claim Services section.

#### View Claims Submission Results

| Change Role DSP Vendor 💌 🔊 |                                | n G .             |      | My Harmony           |
|----------------------------|--------------------------------|-------------------|------|----------------------|
| My Harmony                 | Icome, Tommy Training<br>Print |                   |      | 4/16/2009 12:21 AM   |
| Quick Search               | sumers                         | Providers         | Task | 5                    |
| Participating              |                                | Ticklers          | ΞMy  | / Management         |
| Participants 🔻 😡           |                                | 6 Ticklers        |      | Case Queue           |
|                            |                                | 🗆 Cases           |      | Current Active Cases |
|                            |                                | 1 Open            |      | Enrollments          |
| Advanced Search            |                                | Referrals         |      | Ticklers Due         |
|                            |                                | 5 Open            |      | Event Ticklers       |
| Participants               |                                |                   |      | Alert Notes          |
|                            |                                |                   | E My | / Claims             |
| Providers                  |                                |                   |      | Add a New Claim      |
| Claims                     |                                |                   |      |                      |
| Reports                    |                                |                   |      |                      |
| Sign Out                   |                                |                   |      |                      |
| 1. To view submitted Clain | ns, go to the <b>Claim</b>     | <b>s</b> chapter. |      |                      |

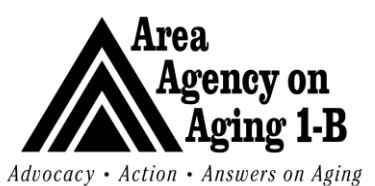

Issue Date: 3/27/07

Rev Date: 9/1/17

| Change Role                                             | harmon on y                                                                                                    | Claim Advanced Search                     |
|---------------------------------------------------------|----------------------------------------------------------------------------------------------------|-------------------------------------------|
| My Harmony                                              | Welcome, Tommy Training<br>File - Add New Claim - Print                                                                                                    | 4/16/2009 1:06 AM                         |
| Quick Search                                            | Filter  Filter Filter  Filter  Filter  Filter  Filter  Filter  Filter  Filter  Filter  Filter  Filter  Filter  Filter  Filter  Filter Filter Filter Filter  Filter Filter |                                           |
| <ol> <li>The Claims</li> <li>Search by su</li> </ol>    | Advanced Search page will appear.<br>Jbmit date, or claim date, etc, to view any claims you                                                                                                    | u have submitted.                         |
|                                                         | Clai                                                                                                    | m Advanced Search                         |
| Welcome, Tommy Training<br>File - Add New Claim - Print |                                                                                                    | 4/16/2009 1:08 AM                         |
| Filter Submit Date Claim ID                             | ▼ Equal To ▼ 4/16/2009 E AND ▼<br>▼ Add Search Reset                                                                                                    |                                           |
| - 1 Claim Advanced Sear                                 | rch record(s) returned - now viewing 1 through 1                                                                                                    |                                           |
| Claim Submitter Case<br>ID Claim ID No                  | Consumer<br>Last<br>Name         Provider<br>Date         Provider<br>Identifier         Fund<br>Code         Status         Remittance<br>Status         Remittance<br>Date         Claim<br>Amount                                                                                                    | Paid<br>Amount Batch No Frequency<br>Type |
| ± 463 66547 66547                                       | DARWIN         Anit vare,<br>Inc.         04/16/2009         AAA         Approved<br>Approved<br>as Primary         04/16/2009         \$7.80           <                                                                                                    | \$7.80 TRAININGT1 1                       |
| 4. Once filter se                                       | earch fields are filled in, click Search. Results will a                                                                                                    | ppear below the filter.                   |

#### <u>Status</u>

The status column of the claim will show if the claim has been approved or denied. Later this column will indicate if the claim has been paid. Status will remain approved until the information is exported into the accounting system. When this occurs the claims will read "PV Exported". Once the check is posted in the accounting system the status will read "Paid". Please note that a claim may not be voided and/or replaced when in PV Exported status.

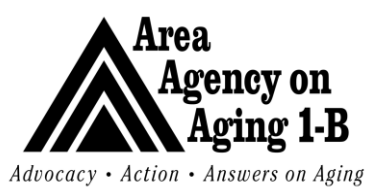

Issue Date: 3/27/07

| ha                                                                                                    |                                                                                                    | N BYING                      |                                                                                                    |                                                                                                    |                                              |                                                            | C                                                                                                    | laim                                            | Advan                                                                                                    | ced Se                                                                                          | arch                                                                                           |
|----------------------------------------------------------------------------------------------------|----------------------------------------------------------------------------------------------------|------------------------------|----------------------------------------------------------------------------------------------------|----------------------------------------------------------------------------------------------------|----------------------------------------------|------------------------------------------------------------|----------------------------------------------------------------------------------------------------|-------------------------------------------------|----------------------------------------------------------------------------------------------------|-------------------------------------------------------------------------------------------------|------------------------------------------------------------------------------------------------|
| /elcome, Tommy Trai                                                                                                    | ining                                                                                                    |                              |                                                                                                    |                                                                                                    |                                              |                                                            |                                                                                                    |                                                 |                                                                                                    | 4/16/2009                                                                                       | 1:08 AM                                                                                        |
| - Add New Claim - Pr                                                                                                    | rint                                                                                                    |                              |                                                                                                    |                                                                                                    |                                              |                                                            |                                                                                                    |                                                 |                                                                                                    |                                                                                                 |                                                                                                |
| Filter                                                                                                    |                                                                                                    |                              |                                                                                                    |                                                                                                    |                                              |                                                            |                                                                                                    |                                                 |                                                                                                    |                                                                                                 |                                                                                                |
| Submit Date                                                                                                    |                                                                                                    | Eq                           | ual To                                                                                                   | ◀/16/2009                                                                                                    | AND 💌                                        |                                                            |                                                                                                    |                                                 |                                                                                                    |                                                                                                 |                                                                                                |
| Claim ID                                                                                                    |                                                                                                    | ▼ Ad                         | bl                                                                                                    |                                                                                                    |                                              |                                                            |                                                                                                    |                                                 |                                                                                                    |                                                                                                 |                                                                                                |
|                                                                                                    |                                                                                                    |                              |                                                                                                    | Search                                                                                                    | Reset                                        |                                                            |                                                                                                    |                                                 |                                                                                                    |                                                                                                 |                                                                                                |
| 1 Claim Advanced                                                                                                    | Search re                                                                                                    | cord(s) re                   | eturned - n                                                                                              | ow viewing 1 thro                                                                                                    | ugh 1                                        |                                                            |                                                                                                    |                                                 |                                                                                                    |                                                                                                 |                                                                                                |
| Claim Submitter C.<br>ID Claim ID N                                                                                                    | ase Consu<br>lo Last<br>Name                                                                                                    | imer Provi<br>Name           | ider Submit<br>e Date                                                                                    | Provider Fund<br>Identifier Code                                                                                                    | Status                                       | Remittano<br>Status                                        | ce Remittance Cla<br>Date Am                                                                                                    | im Pai<br>iount Am                              | d<br>bount Batch                                                                                                    | No Frequ<br>Type                                                                                | Jency                                                                                          |
| ± 463 66547 6                                                                                                    | 6547 DARW                                                                                                    | /IN All Ca                   | are, 04/16/2                                                                                             | 2009 AAA                                                                                                    | Approved                                     | Processed                                                  | 04/16/2009                                                                                                    | 7.80                                            | 7.80 TRA N                                                                                                    | INGT1 1                                                                                         |                                                                                                |
|                                                                                                    |                                                                                                    | << F                         | irst < Pr                                                                                                | evious Retrieve 15                                                                                                    | Records                                      | at a time                                                  | Next > Last >                                                                                                    | >                                               |                                                                                                    | Show Re<br>Void Clai                                                                            | port –                                                                                         |
|                                                                                                    |                                                                                                    |                              |                                                                                                    |                                                                                                    |                                              |                                                            |                                                                                                    |                                                 |                                                                                                    | Void & R                                                                                        | eplace -                                                                                       |
|                                                                                                    |                                                                                                    |                              |                                                                                                    |                                                                                                    |                                              |                                                            |                                                                                                    |                                                 | L                                                                                                    | Resubmi                                                                                         | t Claim                                                                                        |
| View repo                                                                                                    | rt from                                                                                                    | n fly oi                     | ut meni                                                                                                  | u, by select                                                                                                    | ina Sh                                       | low R                                                      | eport.                                                                                                    |                                                 |                                                                                                    |                                                                                                 |                                                                                                |
|                                                                                                    |                                                                                                    |                              |                                                                                                    | .,                                                                                                    |                                              |                                                            |                                                                                                    |                                                 |                                                                                                    |                                                                                                 |                                                                                                |
| 🛛 🖣 🚺 of 1                                                                                                    |                                                                                                    | 100%                         | •                                                                                                    | Find   Nex                                                                                                    | d Select                                     | t a format                                                 | Export                                                                                                    | ¢                                               | 3                                                                                                    |                                                                                                 |                                                                                                |
|                                                                                                    |                                                                                                    |                              |                                                                                                    |                                                                                                    |                                              |                                                            |                                                                                                    | 1                                               | ما أن بأ ما ب م                                                                                                    |                                                                                                 | . Datail                                                                                       |
| Claim ID: 4<br>Submitter Claim ID: 6                                                                                                    | 463<br>66547                                                                                                    |                              | Patient Info                                                                                             | ormation                                                                                                    |                                              |                                                            | (                                                                                                    | Generated                                       | By: Tommy Tra                                                                                                    | ining on 04/16/                                                                                 | 2009 01:14 AM                                                                                  |
| Claim ID: 4<br>Submitter Claim ID: 6<br>Status: 4<br>Claim Source: D<br>Submit Date: 4<br>Receipt Date: 4<br>Morker:<br>Authorization: 1<br>Auth No:                                                                                                    | 463<br>36547<br>Approved<br>Direct<br>4/16/2009<br>4/16/2009                                                                                                    |                              | <u>Patient Info</u><br>Case No:<br>Name:<br>Address:<br>Phone:                                           | <mark>ormation</mark><br>66547<br>DARWIN, RICHARD<br>6456 FORD<br>WATERFORD, MI 4657                                                                  | 5                                            | Medicaid I<br>SSN:<br>DOB:<br>Sex:<br>Marital:             | 0<br>10: NA<br>123412432<br>17/7985<br>Male<br>Never Married/S                                                                                              | Generated I                                     | By: Tommy Tra<br>Payer Infor<br>MI DEPARTM<br>HEALTH<br>Unknown Un<br>Unknown, Ui                                                         | ining on 04/16/<br>mation<br>ERIT OF COMM<br>iknown<br>Inknown Unkno                            | 2009 01:14 AM<br>UNITY<br>WN                                                                   |
| Claim ID: 4<br>Submitter Claim ID: 6<br>Status: 4<br>Claim Source: D<br>Submit Date: 4<br>Receipt Date: 4<br>Worker:<br>Authorization: 1<br>Auth No:<br>Trovider                                                                                                    | 463<br>36547<br>Approved<br>Direct<br>4/16/2009<br>4/16/2009                                                                                                    |                              | <u>Patient Infr</u><br>Case No:<br>Name:<br>Address:<br>Phone:<br>Type                                   | ormation<br>66547<br>DARWIN, RICHARD<br>6456 FORD<br>WATERFORD, MI 4657<br>Address                                                                    | 5                                            | Medicaid I<br>SSN:<br>DOB:<br>Sex:<br>Marital:             | 0<br>10: NA<br>123412432<br>17/7985<br>Male<br>Never Married/S<br>Pho                                                                                       | Generated  <br>ingle                            | By: Tommy Tra<br>Paver Infor<br>MI DEPARTM<br>HEALTH<br>Unknown Un<br>Unknown, Un                                                         | ining on 04/16/<br>mation<br>ENT OF COMM<br>Iknown<br>Inknown Unkno                             | UNITY<br>wn                                                                                    |
| Claim ID: 4<br>Submitter Claim ID: 6<br>Status: 4<br>Claim Source: D<br>Submit Date: 4<br>Acceipt Date: 4<br>Norker:<br>Authorization: 1<br>Auth No:<br>rovider<br>II Care, Inc.                                                                                                    | 463<br>365547<br>Approved<br>Direct<br>4/16/2009<br>4/16/2009                                                                                                    |                              | Patient Info<br>Case No:<br>Name:<br>Address:<br>Phone:<br>Type<br>Rende                                 | ormation<br>66547<br>DARWIN, RICHARD<br>6456 FORD<br>WATERFORD, MI 4657<br>Mddress<br>rring 11401 M-5                                                 | 5                                            | Medicaid  <br>SSN:<br>DOB:<br>Sex:<br>Marital:             | (<br>10: NA<br>123412432<br>17/17985<br>Male<br>Never Married/S<br>Pho<br>(517                                                                              | ingle                                           | By: Tommy Tra<br>Paver Infor<br>MI DEPARTM<br>HEALTH<br>Unknown Un<br>Unknown, Un<br>Contac                                               | ining on 04/16/<br>mation<br>ENT OF COMM<br>Iknown<br>Iknown Unkno                              | 2009 01:14 AM<br>UNITY<br>WN                                                                   |
| Claim ID: 4<br>Submitter Claim ID: 6<br>Status: 4<br>Claim Source: D<br>Submit Date: 4<br>Receipt Date: 4<br>Worker:<br>Authorization: 1<br>Auth No:<br>Trovider<br>II Care, Inc.                                                                                                    | 463<br>36547<br>Approved<br>birect<br>4/16/2009<br>4/16/2009                                                                                                    |                              | Patient Infr<br>Case No:<br>Name:<br>Address:<br>Phone:<br>Type<br>Rende                                 | ormation<br>66547<br>DARWIN, RICHARD<br>6456 FORD<br>WATERFORD, MI 4657<br>MADDER<br>Address<br>tring 11401 M-5<br>Brooklyn,                          | 5<br>10<br>11 49230                          | Medicaid I<br>SSN:<br>DOB:<br>Sex:<br>Marital:             | (<br>12: NA<br>123412432<br>17/ /1985<br>Maie<br>Never Married/S<br>Pho<br>(517                                                                             | Generated I<br>ingle<br>ne<br>1)467-6227        | By: Tommy Tra<br>Payer Infor<br>MI DEPARTM<br>HEALTH<br>Unknown Un<br>Unknown, Un<br>Contac                                               | ining on 04/16/<br>mation<br>ENT OF COMM<br>Iknown<br>Iknown<br>Inknown Unkno                   | 2009 01:14 AM<br>UNITY<br>wn                                                                   |
| Claim ID: 4<br>Submitter Claim ID: 6<br>Status: 4<br>Claim Source: D<br>Submit Date: 4<br>Receipt Date: 4<br>Worker:<br>Authorization: 1<br>Auth No:<br>rovider<br>.Il Care, Inc.<br>Diagnosis ID Diagnosis                                                                                                    | 463<br>46547<br>Approved<br>Direct<br>4/16/2009<br>140762<br>140762<br>s Code                                                                                                    | Descript                     | Patient Infr<br>Case No:<br>Name:<br>Address:<br>Phone:<br>Type<br>Rende                                 | ormation<br>66547<br>DARWIN, RICHARD<br>6456 FORD<br>WATERFORD, MI 4657<br>WATERFORD, MI 4657<br>ring 11401 M-5<br>Brooklyn,                          | 5<br>i0<br>MI 49230                          | Medicaid I<br>SSN:<br>DOB:<br>Sex:<br>Marital:             | (<br>12: NA<br>123412432<br>17/17985<br>Male<br>Never Married/S<br>Pho<br>(517                                                                              | Generated I<br>ingle<br>ne<br>)467-6227         | By: Tommy Tra<br>Paver Infor<br>MI DEPARTM<br>HEALTH<br>Unknown Un<br>Unknown, Un<br>Contac                                               | ining on 04/16/<br>mation<br>IENT OF COMM<br>Iknown<br>Iknown<br>Inknown Unkno                  | 2009 01:14 AM<br>UNITY<br>wn                                                                   |
| Claim ID: 4 Claim ID: 6 Status: 4 Claim Source: D Gubmitt Date: 4 Vorker: 4 Vorker: 1 Nuth No: 1 I Care, Inc. 1 Diagnosis ID Diagnosis 450 29530                                                                                                    | 463<br>36547<br>Approved<br>Direct<br>4/16/2009<br>140762<br>140762<br>s Code                                                                                                    | Descript                     | Patient Infr<br>Case No:<br>Name:<br>Address:<br>Phone:<br>Type<br>Rende                                 | ormation<br>66547<br>DARWIN, RICHARD<br>6456 FORD<br>WATERFORD, MI 4657<br>WATERFORD, MI 4657<br>Address<br>rring 11401 M-5<br>Brooklyn,              | 5<br>10<br>14 49230                          | Medicaid I<br>SSN:<br>DOB:<br>Sex:<br>Marital:             | (<br>10: NA<br>123412432<br>17/17985<br>Maie<br>Never Married/S<br>Never Married/S<br>Pho<br>(517                                                           | Generated l<br>ingle<br><b>ne</b><br>()467-6227 | By: Tormmy Tra<br>Paver Infor<br>MI DEPARTM<br>HEALTH<br>Unknown Un<br>Unknown, Ui<br>Contac                                              | ining on 04/16/<br>mation<br>IENT OF COMM<br>Iknown<br>Iknown Unkno                             | 2009 01:14 AM<br>UNITY<br>WN                                                                   |
| Claim ID: 4<br>Submitter Claim ID: 6<br>Status: 4<br>Claim Source: D<br>Submit Date: 4<br>Vorker: 4<br>Vorker: 4<br>Vorker: 1<br>Auth Po: 1<br>I Care, Inc. 1<br>Diagnosis ID Diagnosis<br>450 29530<br>ServiceID Service 0                                                                                                    | 163<br>36547<br>Approved<br>Direct<br>1/16/2009<br>1/40762<br>1/40762<br>s Code<br>Secode                                                                                                  | Descripti<br>ice Type        | Patient Info<br>Case No:<br>Name:<br>Address:<br>Phone:<br>Type<br>Rende                                 | ormation<br>66547<br>DARVMN, RICHARD<br>6456 FORD<br>WATERFORD, MI 4657<br>MADDERFORD, MI 4657<br>Address<br>tring 11401 M-5<br>Brooklyn,<br>Level of | 5<br>10<br>14 49230<br>Care                  | Medicaid I<br>SSN:<br>DOB:<br>Sex:<br>Marital:             | ()<br>ID: NA<br>123412432<br>1/1/1985<br>Maie<br>Never Married/S<br>Pho<br>(517<br>Start Date                                                               | Generated I<br>ingle<br>ne<br>)467-6227         | By: Tormmy Tra<br>Payer Infor<br>MI DEPARTM<br>HEALTH<br>Unknown Un<br>Unknown, Ui<br>Contac<br>Unit Type                                 | ining on 04/16/<br>mation<br>IENT OF COMM<br>Iknown<br>nknown Unkno<br>st                       | 2009 01:14 AM<br>UNITY<br>WN                                                                   |
| Claim ID: 4<br>Aubmitter Claim ID: 6<br>Xatus: 4<br>Claim Source: D<br>Aubmit Date: 4<br>Vorker: 4<br>Vorker: 4<br>Vorker: 1<br>Auth No: 1<br>Tovider 1<br>I Care, Inc. 1<br>I Care, Inc. 1<br>I Gare, Inc. 1<br>I Care, Inc. 1<br>I Care, | 163<br>36547<br>Approved<br>Direct<br>1/16/2009<br>140762<br>140762<br>3 Code<br>5 Code<br>Code Serv<br>T1019                                                                              | Descripti<br>ice Type<br>AAA | Patient Info<br>Case No:<br>Name:<br>Address:<br>Phone:<br>Type<br>Rende<br>ion<br>Location<br>99        | ormation<br>66547<br>DARVMN, RICHARD<br>6456 FORD<br>WATERFORD, MI 4657<br>MADDES<br>ring<br>11401 M-5<br>Brooklyn,<br>Level of                       | 5<br>10<br>10<br>11<br>149230<br><b>Care</b> | Medicaid I<br>SSN:<br>DOB:<br>Sex:<br>Marital:<br>Provider | ID: NA<br>123412432<br>1/1/1985<br>Maie<br>Never Married/S<br>Pho<br>(517<br>Start Date<br>End Date                                                         | Generated  <br>ingle<br>ne<br>)467-6227         | By: Tommy Tra<br>Payer Infor<br>MI DEPARTM<br>HEALTH<br>Unknown Un<br>Unknown, Uf<br>Contac<br>Unit Type<br>15 Mins                       | Ining on 04/16/<br>mation<br>IENT OF COMM<br>Iknown<br>Iknown Unkno<br>t<br>t<br>Units<br>2.00  | 2009 01:14 AM<br>UNITY<br>wn<br>Amount<br>\$7.80                                               |
| Claim ID: 4 Submitter Claim ID: 6 Status: 4 Claim Source: 1 Submit Date: 4 Vorker: 4 Vorker: 4 Vorker: 1 Vuthorization: 1 Nuth No: 7 Tovider 1 I Care, Inc. 7 Diagnosis ID Diagnosis 1 ServiceID Service ( 331 1                                                                                                    | 163<br>36547<br>Approved<br>Direct<br>1/16/2009<br>1/16/2009<br>140762<br>9 Code<br>Serv<br>Tode                                                                                           | Descripti<br>ice Type<br>AAA | Patient Info<br>Case No:<br>Name:<br>Address:<br>Phone:<br>Type<br>Rende<br>ion<br>Location              | ormation<br>66547<br>DARVMN, RICHARD<br>6456 FORD<br>WATERFORD, MI 4657<br>MI 4657<br>Address<br>tring 11401 M-5<br>Brooklyn,<br>Level of             | 5<br>10<br>MI 49230<br>Care                  | Medicaid I<br>SSN:<br>DOB:<br>Sex:<br>Marital:<br>Provider | D: NA<br>123412432<br>1/1/1985<br>Maie<br>Never Married/S<br>Pho<br>(517<br>Start Date<br>End Date<br>4/4/2009                                              | Generated  <br>ingle<br>ne<br>)467-6227         | By: Tommy Tra<br>Payer Infor<br>MI DEPARTM<br>HEALTH<br>Unknown Un<br>Unknown, Uf<br>Contac<br>Unit Type<br>15 Mins                       | ining on 04/16/<br>mation<br>IENT OF COMM<br>Iknown<br>nknown Unkno<br>st<br>t<br>Units<br>2.00 | 2009 01:14 AM<br>UNITY<br>wvn<br>Amount<br>\$7.80                                              |
| Claim ID: 4<br>ubmitter Claim ID: 6<br>tatus: 4<br>Claim Source: 1<br>ubmit Date: 4<br>deceipt Date: 4<br>dorker: 1<br>uuthorization: 1<br>uuth No: 1<br>covider<br>1 Care, Inc. 1<br>liagnosis ID Diagnosis<br>450 29530<br>cerviceID Service (<br>331 1                                                                                                    | 163<br>36547<br>Approved<br>Direct<br>1/16/2009<br>1/16/2009<br>140762<br>9 Code<br>Code Serv<br>T1019                                                                                     | Descripti<br>ice Type<br>AAA | Patient Info<br>Case No:<br>Name:<br>Address:<br>Phone:<br>Type<br>Rende<br>ion<br>Location<br>99        | ormation<br>66547<br>DARVMN, RICHARD<br>6456 FORD<br>WATERFORD, MI 4657<br>MADDES<br>ring<br>11401 M-5<br>Brooklyn,<br>Level of                       | 5<br>10<br>MI 49230<br>Care                  | Medicaid I<br>SSN:<br>DOB:<br>Sex:<br>Marital:<br>Provider | D: NA<br>123412432<br>1/1/1985<br>Maie<br>Never Married/S<br>Pho<br>(517<br>Start Date<br>End Date<br>4/4/2009<br>4/4/2009                                  | Senerated  <br>ingle<br><u>ne</u><br>)467-6227  | By: Tommy Tra<br>Payer Infor<br>MI DEPARTM<br>HEALTH<br>Unknown Un<br>Unknown, Uf<br>Contac<br>Unit Type<br>15 Mins                       | ining on 04/16/<br>mation<br>IENT OF COMM<br>Iknown<br>nknown Unkno<br>st<br>Units<br>2.00      | 2009 01:14 AM<br>UNITY<br>wn<br>Amount<br>\$7.80                                               |
| Claim ID: 4 Status: 4 Claim Source: 1 Claim Source: 1 Claim Source: 1 Claim Source: 4 Claim Source: 4 Claim Source: 4 Vorker: 4 Vorker: 4 Vorker: 4 Vorker: 1 Vorker: 1 Vorker:                                                                                                    | 163<br>36547<br>Approved<br>Direct<br>1/16/2009<br>1/16/2009<br>1/10/62<br><b>s Code</b><br><b>s Code</b><br><b>Code</b> Serv<br>T1019                                                     | Descript<br>ice Type<br>AAA  | Patient Info<br>Case No:<br>Name:<br>Address:<br>Phone:<br>Type<br>Rende                                 | ormation<br>66547<br>DARVMN, RICHARD<br>6456 FORD<br>WATERFORD, MI 4657<br>Address<br>rring 11401 M-5<br>Brooklyn,<br>Level of                        | 5<br>10<br>MI 49230<br>Care                  | Medicaid I<br>SSN:<br>DOB:<br>Sex:<br>Marital:<br>Provider | D: NA<br>123412432<br>1/1/1985<br>Male<br>Never Married/S<br>Pho<br>(517<br>Start Date<br>End Date<br>4/4/2009<br>4/4/2009                                  | Denerated  <br>ingle<br><u>ne</u><br>)467-6227  | By: Tommy Tra<br>Payer Infor<br>MI DEPARTM<br>HEALTH<br>Unknown Ur<br>Unknown, Ur<br>Contac<br>Unit Type<br>15 Mins                       | ining on 04/16/<br>mation<br>IENT OF COMM<br>iknown<br>nknown Unkno<br>st<br>t<br>Units<br>2.00 | 2009 01:14 AM<br>UNITY<br>wn<br>Amount<br>\$7.80                                               |
| Claim ID: 4<br>Status: 4<br>Status: 4<br>Claim Source: 1<br>Submit Date: 4<br>Vorker: 4<br>Vorker: 4<br>Vorker: 1<br>Nuth No: 1<br>I Care, Inc. 1<br>Nagnosis ID Diagnosis<br>450 29530<br>ServiceID Service 0<br>331 1<br>djust Code Descript                                                                                                    | 163<br>36547<br>Approved<br>Direct<br>4/16/2009<br>4/16/2009<br>4/16/2009<br>4/0762<br><b>s Code</b><br>Code Serv<br>T1019                                                                 | Descript<br>ice Type<br>AAA  | Patient Info<br>Case No:<br>Name:<br>Address:<br>Phone:<br>Type<br>Rende<br>ion<br>Location<br>99        | e Adj Units                                                                                                    | 5<br>10<br>MI 49230<br>Care                  | Medicaid I<br>SSN:<br>DOB:<br>Sex:<br>Marital:<br>Provider | D: NA<br>123412432<br>1/1/1985<br>Male<br>Never Married/S<br>Pho<br>(517<br>Start Date<br>End Date<br>4/4/2009                                              | Denerated  <br>ingle<br>1)467-6227              | By: Tommy Tra<br>Payer Infor<br>MI DEPARTM<br>HEALTH<br>Unknown Ur<br>Unknown, Ur<br>Contac<br>Unit Type<br>15 Mins<br>MEDICAID           | ining on 04/16/<br>mation<br>IENT OF COMM<br>iknown<br>nknown Unkno<br>st<br>Units<br>2.00      | 2009 01:14 AM<br>UNITY<br>wn<br>Amount<br>\$7.80                                               |
| Claim ID: 4<br>Jubmitter Claim ID: 6<br>Itatus: 4<br>Claim Source: 1<br>Jubmit Date: 4<br>Vorker: 1<br>Juthrization: 1<br>Juth No: 1<br>I Care, Inc. 1<br>Jiagnosis ID Diagnosis<br>450 29530<br>ServiceID Service O<br>331 1<br>Just Code Descript                                                                                                    | 163<br>36547<br>Approved<br>Direct<br>1/16/2009<br>1/40762<br>s Code<br>Secole<br>T1019                                                                                                    | Descript<br>ice Type<br>AAA  | Patient Info<br>Case No:<br>Name:<br>Address:<br>Phone:<br>Type<br>Rende<br>ion<br>Location<br>99        | e Adj Units                                                                                                    | 5<br>10<br>MI 49230<br>Care<br>& Adj Am      | Medicaid I<br>SSN:<br>DOB:<br>Sex:<br>Marital:<br>Provider | D: NA<br>123412432<br>1/1/1985<br>Male<br>Never Married/S<br>Pho<br>(517<br>Start Date<br>End Date<br>4/4/2009<br>4/4/2009<br>Index Code                    | Denerated  <br>ingle<br>1)467-6227              | By: Tommy Tra<br>Payer Infor<br>MI DEPARTM<br>HEALTH<br>Unknown Ur<br>Unknown, Ur<br>Contac<br>Unit Type<br>15 Mins<br>MEDICAID           | ining on 04/16/<br>mation<br>IENT OF COMM<br>iknown<br>nknown Unkno<br>st<br>Units<br>2.00      | 2009 01:14 AM<br>UNITY<br>wn<br>Amount<br>\$7.80<br>ATE / LOCAL<br>Medicaid                    |
| Claim ID: 4<br>ubmitter Claim ID: 6<br>tatus: 4<br>Claim Source: 1<br>ubmit Date: 4<br>deceipt Date: 4<br>dorker: 1<br>uthroization: 1<br>uth No: 1<br>rovider 1<br>I Care, Inc. 1<br>liagnosis ID Diagnosis<br>450 29530<br>ierviceID Service (1)<br>331 T<br>djust Code Descript                                                                                                    | 163<br>36547<br>Approved<br>Direct<br>1/16/2009<br>1/40762<br>s Code<br>Serv<br>T1019<br>tion                                                                                              | Descript<br>ice Type<br>AAA  | Patient Info<br>Case No:<br>Name:<br>Address:<br>Phone:<br>Type<br>Rende<br>ion<br>Location<br>99        | e Adj Units                                                                                                    | 5<br>10<br>MI 49230<br>Care                  | Medicaid I<br>SSN:<br>DOB:<br>Sex:<br>Marital:<br>Provider | ID: NA<br>123412432<br>1/1/1985<br>Male<br>Never Married/S<br>Pho<br>(517<br>Start Date<br>End Date<br>4/4/2009<br>4/4/2009<br>Index Code<br>bb Object Code | Denerated  <br>ingle<br>)467-6227               | By: Tommy Tra<br>Payer Infor<br>MI DEPARTM<br>HEALTH<br>Unknown Ur<br>Unknown, Ur<br>Contac<br>Unit Type<br>15 Mins<br>MEDICAID           | ining on 04/16/<br>mation<br>IENT OF COMM<br>iknown<br>nknown Unkno<br>st<br>Units<br>2.00      | Amount<br>\$7.80                                                                               |
| Claim ID: 4 Submitter Claim ID: 6 Status: 4 Claim Source: 1 Submit Date: 4 Receipt Date: 4 Vorker: 4 Vorker: 4 Vorke                                                                                                    | 163<br>36547<br>Approved<br>Direct<br>1/16/2009<br>1/40762<br>s Code<br>Code Serv<br>T1019                                                                                                 | Descript<br>ice Type<br>AAA  | Patient Info<br>Case No:<br>Name:<br>Address:<br>Phone:<br>Type<br>Rende<br>ion<br>Location<br>99<br>Dat | e Adj Units                                                                                                    | 5<br>10<br>MI 49230<br>Care                  | Medicaid I<br>SSN:<br>DOB:<br>Sex:<br>Marital:<br>Provider | ID: NA<br>123412432<br>1/1/1985<br>Male<br>Never Married/S<br>Pho<br>(517<br>Start Date<br>End Date<br>4/4/2009<br>4/4/2009<br>Index Code<br>percent        | Denerated  <br>ingle<br>1467-6227               | By: Tommy Tra<br>Payer Infor<br>MI DEPARTM<br>HEALTH<br>Unknown Ur<br>Unknown, Ur<br>Contac<br>Unit Type<br>15 Mins<br>MEDICAID<br>0.00 % | ining on 04/16/<br>mation<br>IENT OF COMM<br>iknown<br>nknown Unkno<br>st<br>Units<br>2.00      | 2009 01:14 AM<br>UNITY<br>wn<br>Amount<br>\$7.80<br>ATE / LOCAL<br>Medicaid<br>DSP<br>100.00 % |
| Claim ID: 4<br>Submitter Claim ID: 6<br>Status: 4<br>Claim Source: D<br>Submit Date: 4<br>Receipt Date: 4<br>Worker: 4<br>Authorization: 1<br>Auth No: 7<br>7rovider<br>11 Care, Inc. 7<br>Diagnosis ID Diagnosis<br>450 29530<br>ServiceID Service 0<br>331 T                                                                                                    | 463<br>46547<br>Approved<br>Direct<br>4/16/2009<br>4/16/2009<br>4/16/2009<br>4/16/2009<br>5<br>5<br>5<br>5<br>5<br>6<br>6<br>6<br>7<br>7<br>7<br>7<br>7<br>7<br>7<br>7<br>7<br>7<br>7<br>7 | Descript<br>ice Type<br>AAA  | Patient Info<br>Case No:<br>Name:<br>Address:<br>Phone:<br>Type<br>Rende<br>ion<br>Location<br>99        | e Adj Unit                                                                                                    | 5<br>10<br>14 49230<br>Care                  | Medicaid I<br>SSN:<br>DOB:<br>Sex:<br>Marital:<br>Provider | ID: NA<br>123412432<br>1/1/1985<br>Maie<br>Never Married/S<br>Pho<br>(517<br>Start Date<br>End Date<br>4/4/2009<br>4/4/2009<br>Index Code<br>percent        | Denerated  <br>iingle<br>)467-6227              | By: Tommy Tra<br>MI DEPARTM<br>HEALTH<br>Unknown Ur<br>Unknown, Ur<br>Contac<br>Unit Type<br>15 Mins<br>MEDICAID<br>0.00 %                | ining on 04/16/<br>mation<br>IENT OF COMM<br>Iknown<br>Inknown Unkno<br>st<br>Units<br>2.00     | Ama<br>\$ 2009 01:1-<br>UNITY<br>wn \$ 4 4 4 4 4 4 4 4 4 4 4 4 4 4 4 4 4 4                     |

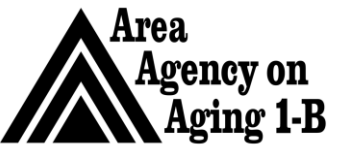

Issue Date: 3/27/07

Rev Date: 9/1/17

Advocacy • Action • Answers on Aging

| Provider                                                 |                   |                       | Туре              | Address        |              |                 | Phone         | Contac      | t     |              |
|----------------------------------------------------------|-------------------|-----------------------|-------------------|----------------|--------------|-----------------|---------------|-------------|-------|--------------|
| All Care, Inc.                                           |                   |                       | Rendering         | 11401 M-50     |              |                 | (517)467-6227 | ,           | -     |              |
|                                                          |                   |                       |                   | Brooklyn, MI 4 | 19230        |                 |               |             |       |              |
| Diagnosis ID Diagr                                       | nosis Code        | Description           |                   |                |              |                 |               |             |       |              |
| 451 29530                                                | )                 |                       |                   |                |              |                 |               |             |       |              |
| ServiceID Serv                                           | vice Code Se      | rvice Type L          | ocation           | Level of Ca    | re Provid    | ler Start Date  |               | Unit Type   | Units | Amoun        |
| 332                                                      | T1019             | AAA                   | 99                |                |              | End Date        |               | 15 Mins     | 98.00 | \$382.2      |
|                                                          |                   |                       |                   |                |              | 4/2/2009        |               |             |       |              |
|                                                          |                   |                       |                   |                |              | 4/2/2009        |               |             |       |              |
| Adjust Code - Des                                        | crintion          |                       | Date              | Adi Units      | Adi Amount   |                 |               |             |       |              |
| 45 Cha                                                   | rge exceeds fee   | schedule/maximum      | 4/16/2009         | 98.00          | \$382.20     |                 |               | MEDICAID    | s     | TATE / LOCAL |
| allov                                                    | vable or contract | ted/legislated fee    |                   |                |              | Index Code      |               |             |       | Medicaid     |
| aira                                                     | ngement.          |                       |                   |                |              | Fub Object Code |               |             |       | medicald     |
|                                                          |                   |                       |                   |                |              | Percent         | ,<br>t        | 0.00 %      |       | 100.00 %     |
| Remittance ID                                            | P                 | Remit Status Che      | eck No            | Check Date     | Units        | Paid Amour      | nt .          |             |       |              |
| 161                                                      |                   | Denied                |                   |                | 0.00         | \$0.0           | 0             | \$0.00      |       | \$0.00       |
| Claim Adj ID Reas                                        | on Code Des       | cription              |                   |                |              |                 | Adjusted By   | Date        | Units | Adj Arnount  |
|                                                          |                   |                       |                   |                |              |                 |               |             |       |              |
|                                                          |                   |                       |                   |                | Claim Docume | nts             |               |             |       |              |
| Rule That Denied C                                       | laim              |                       | cription          |                | Document     | Status          | Do            | c Date Code |       |              |
| <u>Rule That Denied C</u><br>Rule Name                   | <u>laim</u>       | Rule Des              |                   |                |              |                 |               |             |       |              |
| Rule That Denied C<br>Rule Name<br>Allowable Units per d | ay exceeded for   | Rule Des<br>Charge ex | ceeds fee schedul | e/maximum      |              |                 |               |             |       |              |

for 98 15-minute units in one day (there's not even that many minutes in a day).

#### Void Claims

Claims submitted into the system can not be voided or replaced when the claims is in "submitted" status to the state. If claims need to be voided and/or replaced and it has been submitted to the state and the state has not responded, Vendors must wait for the states response and then complete the void. There is no notification for this process.

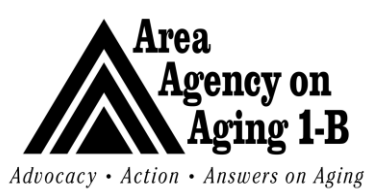

| Service Authorization 8 | • |
|-------------------------|---|
| Billing                 |   |

Issue Date: 3/27/07

| Filter         Submit Date       ✓       Equal To       ✓       4/16/2009       AND ✓         Claim ID       ✓       Add       Search       Reset         Search       Reset         Claim ID       ✓       Add         Search       Reset         Claim Submitter Case       Consumer Last       Provider       Submit       Provider       Frequency         Idaim ID       Case       Consumer Last       Provider       Eugent       Frequency       Frequency       Frequency       Frequency       Frequency       Frequency       Frequency       Show Report       Show Report       Remitance       Remitance       Caim       Caim       Show Report <th< th=""><th></th><th></th><th></th><th></th><th></th><th></th><th></th><th></th><th></th><th>Print</th><th>ew Claim -</th><th>Add N</th></th<>                                                                                                    |                                                                                                    |                                 |                                |                         |          |                                 |                |                                        |                          | Print      | ew Claim -            | Add N                |
|----------------------------------------------------------------------------------------------------|----------------------------------------------------------------------------------------------------|---------------------------------|--------------------------------|-------------------------|----------|---------------------------------|----------------|----------------------------------------|--------------------------|------------|-----------------------|----------------------|
| Search Reset         Search Reset         Search Reset         Claim Advanced Search record(s) returned - now viewing 1 through 2-         +         Claim Bubmitter Case Consumer Last Name Date       Provider Date       Frequency Identifier Code       Status       Remittance Date       Date       Paid Amount       Batch No       Frequency Type         2       463       66547       66547       DARWIN       All Care, 04/16/2009       AAA       Approved Processed as Primary       04/16/2009       \$7.80       \$7.80       TRA       NINGT 1       Show Report         2       464       66547       66547       DARWIN       All Care, 04/16/2009       AAA       Denied       04/16/2009       \$382.20       \$0.00       TRA       NINGT 1       Void Claimare Processed Processed P                                                                                                    | 5/2009 EH AND                                                                                                    |                                 |                                |                         | AND 💌    | 16/2009                         | То 🔽 4         | <ul> <li>Equal</li> <li>Add</li> </ul> | (                        |            | it Date               | ter<br>Subm<br>Claim |
| Claim Advanced Search record(s) returned - now viewing 1 through 2         Interview of the second search record(s) returned - now viewing 1 through 2         Interview of the second search record(s) returned - now viewing 1 through 2         Interview of the second search record(s) returned - now viewing 1 through 2         Interview of the second search record(s) returned - now viewing 1 through 2         Interview of the second search record(s) returned - now viewing 1 through 2         Interview of the second search record(s) returned - now viewing 1 through 2         Interview of the second search record(s) returned - now viewing 1 through 2         Interview of the second search record(s) returned - now viewing 1 through 2         Interview of the second search record(s) returned - now viewing 1 through 2         Interview of the second search record(s) returned - now viewing 1 through 2         Interview of the second search record(s) returned - now viewing 1 through 2         Interview of the second search record(s) returned - now viewing 1 through 2         Interview of the second search record(s) returned - now view of the second search record search returned - now view of the second search returned - now view of the second search returned - now view of the second search returned - now view of the second search returned - now view of the second search returned - now view of the second search returned - now view returned - now view returned - now view of the second search ret                                                                                                    | Search Reset                                                                                                    |                                 |                                |                         | Reset    | Search                          |                |                                        |                          |            |                       |                      |
| Claim       Submitter       Case       Consumer       Provider       Submit       Provider       Frequency         Last       No       65547       66547       66547       AGS7       AAR       All Care,       04/16/2009       AAA       Approved       Processed       04/16/2009       \$7.80       \$7.80       TRA       VINGT1 1       Show Report         ±       464       66547       66547       DARWIN       All Care,       04/16/2009       AAA       Denied       04/16/2009       \$382.20       \$0.00       TRA       VINGT1 1       VINGT1 1 </th <th>wing 1 through 2</th> <th></th> <th></th> <th></th> <th>ugh 2—</th> <th>iewing 1 thro</th> <th>ned - now</th> <th>(s) retur</th> <th>ch record</th> <th>d Sear</th> <th>n Advance</th> <th>Clain</th>                                                                                                    | wing 1 through 2                                                                                                    |                                 |                                |                         | ugh 2—   | iewing 1 thro                   | ned - now      | (s) retur                              | ch record                | d Sear     | n Advance             | Clain                |
| 463             66547             66547             DARWIN                All Care, 04/16/2009               AAA             Approved <sup>Processed</sup> as Primary               04/16/2009             \$7.80             F7.80             F7.80 | ovider Fund<br>entifier Code Status Remittance Caim Date Amount Amount Batch No Frequency Type                                                 | Claim Paid<br>Amount Amount Bai | Remittance Claim<br>Date Amour | Remittance<br>Status    | Status   | Provider Fund<br>dentifier Code | Submit<br>Date | Provider<br>Name                       | Consumer<br>Last<br>Name | Case<br>No | Submitter<br>Claim ID | Claim<br>ID          |
| ± 464 66547 66547 DARWIN All Care, 04/16/2009 AAA Denied Denied 04/16/2009 \$382.20 \$0.00 TRA NING Void Claim -                                                                                                    |                                                                                                    | \$7.80 \$7.80 TR.               | 04/16/2009 \$7.8               | Processed<br>as Primary | Approved | ААА                             | 04/16/2009     | All Care,<br>Inc.                      | DARWIN                   | 66547      | 66547                 | 463                  |
| Void & Peplace                                                                                                    | AAA Approved Processed 04/16/2009 \$7.80 \$7.80 TRA NINGT1 1                                                                                   | \$382.20 \$0.00 TR.             | 04/16/2009 \$382.2             | Denied                  | Denied   | AAA                             | 04/16/2009     | All Care,<br>Inc.                      | DARWIN                   | 66547      | 66547                 | 464                  |
| << First                                                                                                    | AAA Approved Processed<br>as Primary 04/16/2009 \$7.80 \$7.80 TRA NINGT1 1<br>AAA Denied Denied 04/16/2009 \$382.20 \$0.00 TRA NING Void Claim |                                 | xt > Last >>                   | at a time 🛛 🔊           | Records  | Retrieve 15                     | < Previou      | << First                               |                          |            |                       |                      |

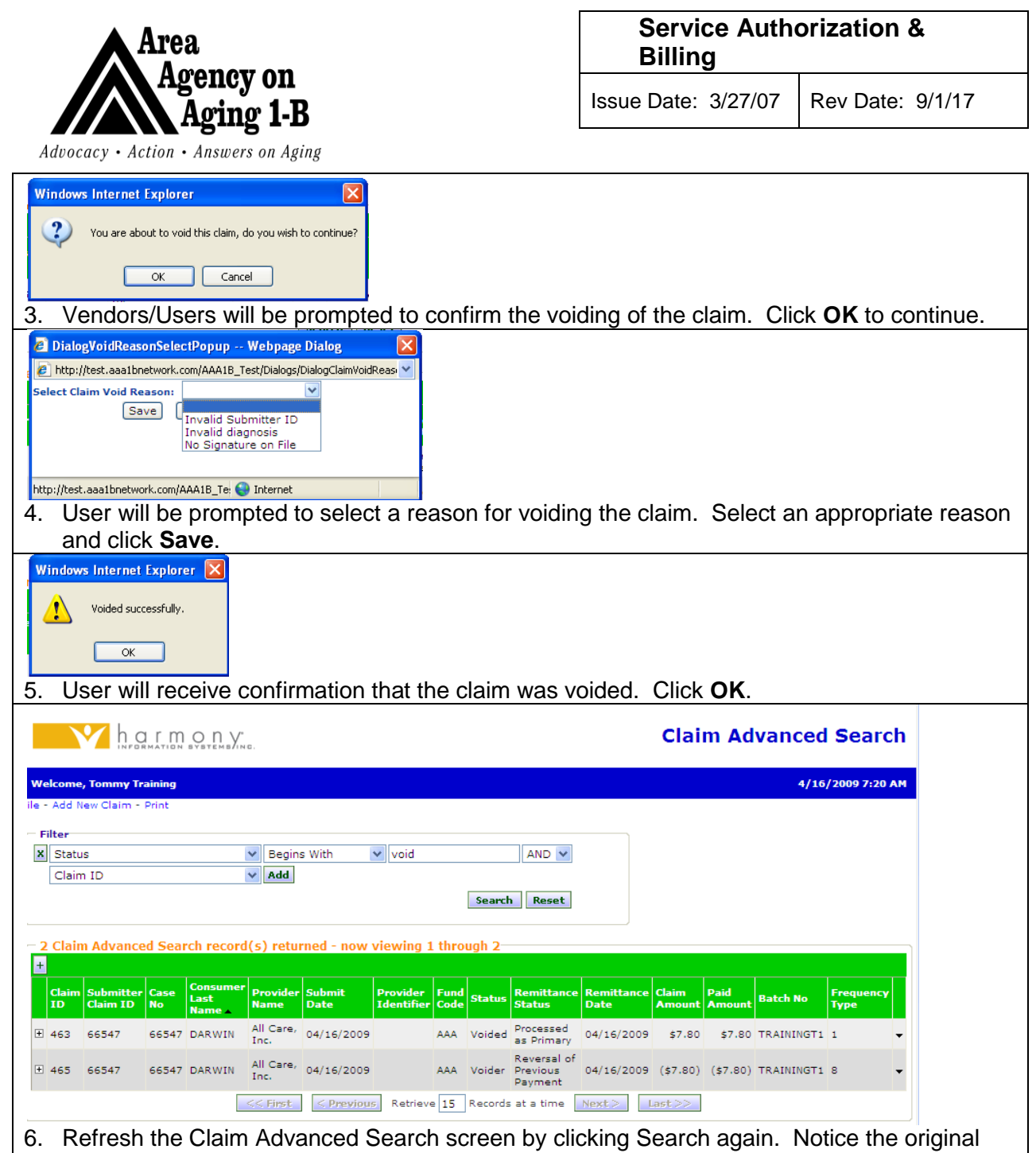

claim status has changed to void. A new claim also will be created to void the previous claim (Status = Voider).

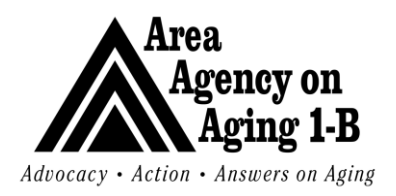

| Service Auth | orization & |
|--------------|-------------|
| Billing      |             |
|              |             |

Issue Date: 3/27/07 R

Rev Date: 9/1/17

#### Void & Replace Claims

| We come training       4/16/2009 7/20 A         Pier determine       Image: Second the condition of the condition of t                                                                                                    |                      |                                                          | M h c                                                                               |                                                         | O D Y                                                                      | N.G.                                         |                                 |                             |                  |                |                                    |                |           | Clai                   | m Ad            | vanced           | Searc                      | h             |                |
|----------------------------------------------------------------------------------------------------|----------------------|----------------------------------------------------------|-------------------------------------------------------------------------------------|---------------------------------------------------------|----------------------------------------------------------------------------|----------------------------------------------|---------------------------------|-----------------------------|------------------|----------------|------------------------------------|----------------|-----------|------------------------|-----------------|------------------|----------------------------|---------------|----------------|
| A claim Advanced Search record(s) estured - now viewing 1 through - works - works -                                                                                                    | We                   | lcome                                                    | e, Tommy Ti                                                                         | raining                                                 |                                                                            |                                              |                                 |                             |                  |                |                                    |                |           |                        |                 | 4/16             | /2009 7:26                 | АМ            |                |
| Solar Date::::::::::::::::::::::::::::::::::::                                                                                                    | File -               | Add I                                                    | New Claim -                                                                         | Print                                                   |                                                                            |                                              |                                 |                             |                  |                |                                    |                |           |                        |                 |                  |                            |               |                |
| Claim 10 v Addition (1) v Addition (1) v Additio                                                                                                    | ×                    | Subr                                                     | nit Date                                                                            |                                                         |                                                                            | ✓ Equal                                      | To 💌                            | 4/16/2009                   |                  | AND 🔽          |                                    |                |           |                        |                 |                  |                            |               |                |
| I clean Advanced Starch record(s) returned - now viewing 1 through 4 is a clean Advanced Starch record(s) returned - now viewing 1 through 4 is a clean advanced starch record(s) returned - now viewing 1 through 4 is a clean advanced starch record(s) returned - now viewing 1 through 4 is a clean advanced starch record(s) returned - now viewing 1 through 4 is a clean advanced starch record(s) returned - now viewing 1 through 4 is a clean advanced starch record(s) returned - now viewing 1 through 4 is a clean advanced starch record(s) returned - now viewing 1 through 4 is a clean advanced starch record(s) returned - now viewing 1 through 4 is a clean advanced starch record(s) returned - now viewing 1 through 4 is a clean advanced starch record(s) returned to use. I. If there is a need to void a claim and have a new claim submitted at the same time, void and replace is a convenient feature to use. S. Select Void & Replace from the fly out menu on the Claim Advanced Search page of the Claims chapter. Vindows Internet Explorer Vindows Internet Explorer Vindows Internet Expl                                                                                                    |                      | Clair                                                    | n ID                                                                                |                                                         |                                                                            | V Add                                        |                                 | 0-                          |                  | Deret          |                                    |                |           |                        |                 |                  |                            |               |                |
| A Claim Advanced Search record(s) returned - new viewing 1 through 4 through 4 thro                                                                                                    |                      |                                                          |                                                                                     |                                                         |                                                                            |                                              |                                 | Se                          | arcn             | Reset          |                                    |                |           |                        |                 |                  |                            |               |                |
| <b>1</b> The provide the second state of the second state of the sec                                                                                                    | 4                    | Clai                                                     | n Advanc                                                                            | ed Sea                                                  | rch recor                                                                  | d(s) retu                                    | rned - now                      | viewing 1                   | thro             | ugh 4          |                                    |                |           |                        |                 |                  |                            |               |                |
| 1. If there is a need to void a claim and have a new claim submitted at the same time, void and replace is a convenient feature to use. 2. If there is a need to void a claim and have a new claim submitted at the same time, void and replace is a convenient feature to use. 3. Select Void & Replace from the fly out menu on the Claim Advanced Search page of the Claims chapter. Videovs Internet Explorer Vou are about to replace this dam, do you wish to contrue to the claim with a new one. Click OK. Replacement Reason - Webpage Dialog Inc. Carcel 3. User will be prompted to confirm the replacement of the claim with a new one. Click OK. Replacement Reason - Webpage Dialog Implement to incorrect unit(s) The placement Reason - Webpage Dialog To are about to replace the dam, do you wish to contrue to incorrect unit(s) The placement Reason - Webpage Dialog The placement Reason - Webpage Dialog The placement Reason - Webpage Dialog The placement Reason - Webpage Dialog The placement Reason - Webpage Dialog The placement Reason - Webpage Dialog The placement Reason - Webpage Dialog The placement Reason - Webpage Dialog The placement Reason - Webpage Dialog The placement Reason - Webpage Dialog The placement Reason - Webpage Dialog The placement Reason - Webpage Dialog The placement Reason - Webpage Dialog The placement Reason - Webpage Dialog The place due to incorrect unit(s) The place due to incorrect and the serve and the serve and th                                                                                                    |                      | Claim<br>ID                                              | Submitter<br>Claim ID                                                               | r Case<br>No                                            | Consume<br>Last<br>Name 🔺                                                  | Provider<br>Name                             | Submit<br>Date                  | Provider<br>Identifier      | Fund<br>Code     | Status         | Remittance<br>Status               | Remitt<br>Date | апсе      | Claim<br>Amount        | Paid<br>Amount  | Batch No         | Frequency<br>Type          |               |                |
| 1 456 5547 56547 DARWIN All Care, 04/15/2009 AAA Denied Denied 04/15/2009 5382.20 50.00 TRAININGT2 1<br>1 455 65547 56547 DARWIN All Care, 04/15/2009 AAA Approved Prevents 04/15/2009 57.80 57.80 TRAININGT2 1<br>1 455 65547 56547 DARWIN All Care, 04/15/2009 AAA Approved Prevents 04/15/2009 57.80 57.80 TRAININGT2 1<br>1 456 65547 56547 DARWIN All Care, 04/15/2009 AAA Approved Prevents 04/15/2009 57.80 57.80 TRAININGT2 1<br>1 456 65547 56547 DARWIN All Care, 04/15/2009 AAA Approved Prevents 04/15/2009 57.80 57.80 TRAININGT2 1<br>1 456 65547 56547 DARWIN All Care, 04/15/2009 AAA Approved Prevents 04/15/2009 57.80 57.80 TRAININGT2 1<br>1 456 56547 56547 DARWIN All Care, 04/15/2009 AAA Approved Prevents 04/15/2009 57.80 57.80 TRAININGT2 1<br>1 456 56547 56547 DARWIN All Care, 04/15/2009 AAA Approved Prevents 04/15/2009 57.80 57.80 TRAININGT2 1<br>1 456 56547 56547 DARWIN All Care, 04/15/2009 AAA Approved Prevents 04/15/2009 57.80 57.80 TRAININGT2 1<br>1 456 56547 56547 DARWIN All Care, 04/15/2009 AAA Approved Prevents 04/15/2009 57.80 57.80 TRAININGT2 1<br>1 456 56547 56547 DARWIN All Care, 04/15/2009 AAA Approved Prevents 04/15/2009 57.80 57.80 TRAININGT2 1<br>1 456 56547 56547 DARWIN All Care, 04/15/2009 FREE Strain Care, 157 FREE Strain Care, 157 FREE Stra                                                                                                    | +                    | 463                                                      | 66547                                                                               | 66547                                                   | DARWIN                                                                     | All Care,<br>Inc.                            | 04/16/2009                      |                             | ААА              | Voided         | Processed<br>as Primary            | 04/16/3        | 2009      | \$7.80                 | \$7.80          | TRAININGT1       | 1                          | •             |                |
| <b>b</b> 465 6547 6547 DARWIN All Care, 04/16/2009 AAA Approved Several of 04/16/2009 (\$7.80) (\$7.80) TRAININGT 8<br><b>b</b> 466 6547 5547 DARWIN All Care, 04/16/2009 AAA Approved Several of 04/16/2009 57.80 TRAININGT 8<br><b>c</b> 4/16/2009 57.80 TRAININGT 8<br><b>c</b> 4/16/2009 <b>c</b> 7.80 TRAININGT 8<br><b>c</b> 4/16/2009 <b>c</b> 7.80 TRAININGT 8 | +                    | 464                                                      | 66547                                                                               | 66547                                                   | DARWIN                                                                     | All Care,<br>Inc.                            | 04/16/2009                      |                             | ААА              | Denied         | Denied                             | 04/16/3        | 2009      | \$382.20               | \$0.00          | TRAININGT2       | 1                          | -             |                |
| 1. If there is a need to void a claim and have a new claim submitted at the same time, void and replace is a convenient feature to use. 2. Select Void & Replace from the fly out menu on the Claim Advanced Search page of the Claims chapter. Windows Internet Explorer Vou are about to replace this dam, do you wish to continue? 3. User will be prompted to confirm the replacement of the claim with a new one. Click OK. Replacement Reason - Webpage Dialog Impliced due to incorrect service(s) Caim replace due to incorrect service(s) Caim replace due                                                                                                    | ÷                    | 465                                                      | 66547                                                                               | 66547                                                   | DARWIN                                                                     | All Care,<br>Inc.                            | 04/16/2009                      |                             | ААА              | Voider         | Reversal of<br>Previous<br>Payment | 04/16/3        | 2009      | (\$7.80)               | (\$7.80)        | TRAININGT1       | 8                          | •             | L              |
| <ul> <li> <b>Contract Section Retrieve</b> 15 Records at a time Next&gt; Last&gt; <b>Wedd Series Wedd Series Wedd Series Retrieve</b> 15 Records at a time Next&gt; Last&gt; <b>Wedd Series Wedd Series Wedd Series Select Void &amp; Replace</b> from the fly out menu on the <b>Claim Advanced Search</b> page of the <b>Claims</b> chapter. <b>Widdows Internet Explorer Wedd Series Wedd Series Wedd Series Wedd Series Widdows Internet Explorer Wedd Series Wedd Series Wed Series</b></li></ul>                                                                                                    | +                    | 466                                                      | 66547                                                                               | 66547                                                   | DARWIN                                                                     | All Care,<br>Inc.                            | 04/16/2009                      |                             | ААА              | Approved       | Processed<br>as Primary            | 04/16/3        | 2009      | \$7.80                 | \$7.80          | TRA NINGTS       | 1<br>Iow Report            | ľ             |                |
| <ul> <li>If there is a need to void a claim and have a new claim submitted at the same time, void and replace is a convenient feature to use.</li> <li>Select Void &amp; Replace from the fly out menu on the Claim Advanced Search page of the Claims chapter.</li> <li>Wirdows Internet Explore <ul> <li>You are about to replace this claim, do you wish to continue?</li> </ul> </li> <li>User will be prompted to confirm the replacement of the claim with a new one. Click OK.</li> <li>Replacement Reason - Webpage Dialog <ul> <li>Http://test.aaalbretwork.com/AALB_ret/Dialog/Dialog/ClaimAdjustme</li> </ul> </li> </ul>                                                                                                    |                      |                                                          |                                                                                     |                                                         |                                                                            | << First                                     | < Previo                        | us Retriev                  | /e 15            | Records        | at a time                          | Next >         | Las       | st>>                   |                 | Vo<br>Vo         | iid Claim<br>iid & Replace |               |                |
| Windows Internet Explorer       X         You are about to replace this claim, do you wish to continue?       X         OK       Cancel         3. User will be prompted to confirm the replacement of the claim with a new one. Click OK.         Replacement Reason Webpage Dialog         Http://test.aaalbnetwork.com/AAA1B_Test/Dialogs/DialogClaimAdjustme         Select Claim Replacement Reason:         Claim replaced due to incorrect unit(s)         Claim replaced due to incorrect service (s)         Claim replaced due to incorrect service (s)         Claim replaced due to incorrect service (s)         Claim replaced due to incorrect service (s)         Claim replaced due to incorrect service (s)         Claim replaced due to incorrect service (s)         Claim replaced due to incorrect service (s)         Claim replaced due to incorrect service (s)         Claim replaced due to incorrect service (s)         Claim replaced due to incorrect service (s)         Claim replaced due to incorrect service amount(s)         ttp://test.aaalbnetwork.com/AAA1B_Tei internet                                                                                                    | 1.<br>2.             | lf t<br>rej<br>Se<br><b>Cl</b>                           | here i<br>place i<br>elect <b>V</b><br>aims                                         | s a r<br>is a (<br>' <b>oid</b><br>chap                 | need t<br>conve<br><b>&amp; Re</b><br>oter.                                | o voic<br>nient<br>olace                     | l a clair<br>feature<br>from th | n and<br>to use<br>he fly c | hav<br>e.<br>out | ve a r<br>menu | new cla<br>on the                  | im si<br>e Cla | ubn<br>im | nitteo<br><b>Adv</b> a | d at th<br>ance | ne sam<br>d Sear | e time<br>ch paç           | , voi<br>ge o | d and<br>f the |
| OK       Cancel         3. User will be prompted to confirm the replacement of the claim with a new one. Click OK.         Replacement Reason Webpage Dialog         Image: http://test.aaalbnetwork.com/AAA1B_Test/Dialogs/DialogClaimAdjustme         Select Claim Replacement Reason:         Claim replaced due to incorrect unit(s)         Claim replaced due to incorrect service (s)         Claim replaced due to incorrect service (s)         Claim replaced due to incorrect service (s)         Claim replaced due to incorrect service (s)         Claim replaced due to incorrect service (s)         Claim replaced due to incorrect service (s)         Claim replaced due to incorrect service (s)         Claim replaced due to incorrect service amount(s)         ttp://test.aaalbnetwork.com/AAA1B_Tei internet                                                                                                    | Win                  | ndows                                                    | Internet I<br>You are abo                                                           | Explored<br>ut to repl                                  | r<br>ace this claim                                                        | n, do you wis                                | h to continue?                  |                             |                  |                |                                    |                |           |                        |                 |                  |                            |               |                |
| 3. User will be prompted to confirm the replacement of the claim with a new one. Click OK.  3. Replacement Reason Webpage Dialog  3. http://test.aaa1bnetwork.com/AAA1B_Test/Dialogs/DialogClaimAdjustme 3. Select Claim Replacement Reason:  4. Claim replaced due to incorrect service(s)  4. Claim replaced due to incorrect service(s)  4. Claim replaced due to incorrect service(s)  4. Claim replaced due to incorrect service(s)  5. Claim replaced due to incorrect service(s)  6. Claim replaced due to incorrect service(s)  6. Claim replaced due to incorrect service(s)  6. Claim replaced due to incorrect service(s)  7. Claim replaced due to incorrect service(s)  7. Claim replaced                                                                                                    |                      |                                                          |                                                                                     | ОК                                                      | Can                                                                        | el                                           |                                 |                             |                  |                |                                    |                |           |                        |                 |                  |                            |               |                |
|                                                                                                    | 3.                   | Us                                                       | ser will                                                                            | l be                                                    | promp                                                                      | oted to                                      | o confir                        | m the                       | rep              | lacer          | nent of                            | the            | clai      | m wi                   | th a r          | new on           | e. Clic                    | ck O          | Κ.             |
| http://test.asa1bnetwork.com/AAA1B_Te:  Internet                                                                                                    | Clai<br>Clai<br>Clai | Replac<br>http://t<br>ct Clai<br>m rep<br>m rep<br>m rep | ement Rea<br>est.aaa1bne<br>m Replacer<br>laced due t<br>laced due t<br>lace due to | ason<br>twork.com<br>ment Re-<br>to incorr<br>o incorre | Webpage<br>n/AAA1B_Te<br>ason:<br>ect unit(s)<br>ect service<br>ct service | Dialog<br>st/Dialogs/Di<br>s(s)<br>amount(s) | alogClaimAdjust                 | me 💙                        |                  |                |                                    |                |           |                        |                 |                  |                            |               |                |
|                                                                                                    | http:<br>1           | //test.a                                                 | aaa1bnetworl                                                                        | k.com/AA                                                | A1B_Te                                                                     | Internet                                     |                                 | anlas                       |                  | ont D          |                                    | 0 + 6 ~        |           | diale (                | Cave            |                  |                            |               |                |

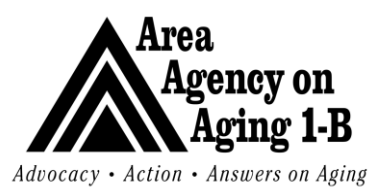

Issue Date: 3/27/07

| Welcome Tommy Trai    | r <mark>ing</mark><br>- Spell Check - Submit & Add Another Claims Entry - Print - Close Claims Entry |                         | 4/16/2009                                 |
|-----------------------|----------------------------------------------------------------------------------------------------|-------------------------|-------------------------------------------|
|                       | · · · · · · · · · · · · · · · · · · ·                                                                |                         |                                           |
| Authorization         |                                                                                                    |                         |                                           |
| Authorization *       | 140762                                                                                               |                         |                                           |
| Auth No               |                                                                                                    |                         |                                           |
| Vendor/Provider Infor | mation                                                                                               | Participant Information | L. C. C. C. C. C. C. C. C. C. C. C. C. C. |
| Rendering Provider *  | All Care, Inc.                                                                                       | Case No *               | 66547                                     |
| Service Type *        | AAA 💌 *                                                                                              | Medicaid ID *           | NA                                        |
| Vendor No *           | ALLCAR                                                                                               | Last Name *             | Darwin                                    |
| Name *                | All Care, Inc.                                                                                       | First Name *            | Richard                                   |
| Tax ID *              | 20-4737257                                                                                           | Street *                | 6456 Ford                                 |
| NPI *                 | HIS_230                                                                                              | City *                  | Waterford                                 |
|                       |                                                                                                    | State *                 | Michigan                                  |
|                       |                                                                                                    | Zip *                   | riciigan                                  |
|                       |                                                                                                    | Conder *                | 46575                                     |
|                       |                                                                                                    | Gender                  | Male                                      |
|                       |                                                                                                    | Date of Birth *         | 1/1/1985 12:00:00 A                       |
|                       |                                                                                                    | SSN *                   | 123-41-2432                               |
| Diagnosis Information |                                                                                                    | Additional Information  |                                           |
| Diagnosis 1 *         | [29530] Schizophrenia, Paranoid Type                                                                 | Provider Claim ID       |                                           |
| Diagnosis 2           |                                                                                                    | Batch No                | TRAININGT3                                |
| Claim Services        |                                                                                                    |                         |                                           |
| Start Date            | End Date Service Modifiers Units Cost Place of                                                       | Service Diagnosis I     | Provider No Show No Show Reason           |
|                       |                                                                                                    | ✓ 1                     |                                           |
| Start Date *          | End Date # Service # Modifiers Units # Cost # Place of Serv                                          | ice # Diagnosis Pro     | vider No Show No Show Reason              |
| 04/05/2009 🛄 04/      | /05/2009 T1019 2 \$7.80 Unknown                                                                      | 1                       |                                           |
|                       |                                                                                                    |                         |                                           |
| 16                    |                                                                                                    |                         |                                           |
| A claims e            | entry screen will open, populated with the ir                                                        | nformation from         | the claim that you                        |
| selected t            | o void & replace. Edit the Claim Services i                                                          | nformation to co        | orrect the error (i.e.,                   |
| change th             | e date or units) When satisfied with the re                                                          | nlacement clair         | m click Submit Claim                      |
| change in             | c date of drifts. When satisfied with the re                                                         | placement clai          |                                           |

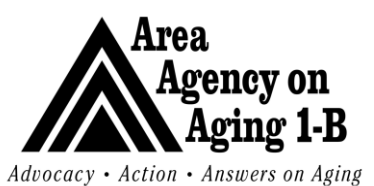

Issue Date: 3/27/07

Rev Date: 9/1/17

|             | /2009 7:34 /     | 4/16                                   |                               |                               |                                        |                                                                             |                    |            |            |                          |                                        |                  | aining         | , Tommy Tr     | lcom       |
|-------------|------------------|----------------------------------------|-------------------------------|-------------------------------|----------------------------------------|-----------------------------------------------------------------------------|--------------------|------------|------------|--------------------------|----------------------------------------|------------------|----------------|----------------|------------|
|             |                  |                                        |                               |                               |                                        |                                                                             |                    |            |            |                          |                                        |                  | Print          | Vew Claim -    | Add        |
|             |                  |                                        |                               |                               |                                        |                                                                             |                    |            |            |                          |                                        |                  |                |                |            |
|             |                  |                                        |                               |                               |                                        |                                                                             |                    | 10         | 1/16/2009  | To 💌 4                   | V Equal                                |                  |                | nit Date       | Sub        |
|             |                  |                                        |                               |                               |                                        |                                                                             |                    |            | 10,2005    | 10 1                     | V Add                                  |                  |                | n ID           | Clair      |
|             |                  |                                        |                               |                               |                                        |                                                                             | Poret              | awb        | Se         |                          |                                        |                  |                |                | 0.01       |
|             |                  |                                        |                               |                               |                                        |                                                                             | Reset              | arcii      | 36         |                          |                                        |                  |                |                |            |
|             |                  |                                        |                               |                               |                                        |                                                                             | uah 6              | throu      | viowing 1  | mod - now y              | (c) rotu                               | ch rocord        | d Saar         | n Advance      | Clai       |
|             |                  |                                        |                               |                               |                                        |                                                                             | Jyn o              | . throu    | viewing 1  | neu - now v              | (s) retui                              | ch record        | u Sea          | II Auvance     | Ciai       |
|             | E                |                                        | Detal                         | Claim                         | Destitutes                             | Demitteren                                                                  |                    | Eurod      | Descrides  | Cultura                  | Denvider                               | Consumer         | 6              | Culturation    | Chrim      |
|             | Туре             | Batch No                               | Amount                        | Amount                        | Date                                   | Status                                                                      | Status             | Code       | Identifier | Date                     | Name                                   | Last<br>Name 🔺   | No             | Claim ID       | ID         |
| •           | 1                | TRAININGT1                             | \$7.80                        | \$7.80                        | 04/16/2009                             | Processed<br>as Primary                                                     | Voided             | ААА        |            | 04/16/2009               | All Care,<br>Inc.                      | DARWIN           | 66547          | 66547          | 463        |
|             | 1                | TRAININGT2                             | \$0.00                        | \$382.20                      | 04/16/2009                             | Denied                                                                      | Denied             | ААА        |            | 04/16/2009               | All Care,<br>Inc.                      | DARWIN           | 66547          | 66547          | 464        |
| -           |                  | TRAININGT                              | (\$7.80)                      | (\$7.80)                      | 04/16/2009                             | Reversal of<br>Previous                                                     | Voider             |            |            | 04/16/2009               | All Care,                              | DARWIN           | 66547          | 66547          | 465        |
| •           |                  | TRAINING 11                            | (\$7.00)                      | (\$7.00)                      | 04/10/2005                             | Previous                                                                    | Voidei             | ~~~        |            | 04/10/2005               | Inc.                                   | DARTIN           | 00047          | 00047          | 400        |
| •           | 8                |                                        |                               |                               |                                        | Processed                                                                   | Voided             | AAA        |            | 04/16/2009               | All Care,<br>Inc.                      | DARWIN           | 66547          | 66547          | 466        |
| •<br>•      | 8                | TRAININGT3                             | \$7.80                        | \$7.80                        | 04/16/2009                             | as Primary                                                                  |                    |            |            |                          |                                        |                  |                |                |            |
| •<br>•<br>• | 8                | TRAININGT3<br>TRAININGT3               | \$7.80<br>(\$7.80)            | \$7.80<br>(\$7.80)            | 04/16/2009<br>04/16/2009               | as Primary<br>Reversal of<br>Previous<br>Payment                            | Voider             | ААА        |            | 04/16/2009               | All Care,<br>Inc.                      | DARWIN           | 66547          | 66547          | 467        |
| •<br>•<br>• | 8<br>1<br>8<br>1 | TRAININGT3<br>TRAININGT3<br>TRAININGT3 | \$7.80<br>(\$7.80)<br>\$11.70 | \$7.80<br>(\$7.80)<br>\$11.70 | 04/16/2009<br>04/16/2009<br>04/16/2009 | as Primary<br>Reversal of<br>Previous<br>Payment<br>Processed<br>as Primary | Voider<br>Approved | AAA<br>AAA |            | 04/16/2009<br>04/16/2009 | All Care,<br>Inc.<br>All Care,<br>Inc. | DARWIN<br>DARWIN | 66547<br>66547 | 66547<br>66547 | 467<br>468 |

 Refresh the Claim Advanced Search screen by clicking Search again. Notice the original claim status has changed to void. There also is a new claim created to void the previous claim (status = voider). User also will see the new claim that was submitted.

#### **Resubmit Denied Claims**

|     |          |                         |                              |                             |                          | с.                                     |                                 |                          |             |                   |                                 |                              | Clai                          | m Ad           | van          | ced                    | Search                                                            |          |
|-----|----------|-------------------------|------------------------------|-----------------------------|--------------------------|----------------------------------------|---------------------------------|--------------------------|-------------|-------------------|---------------------------------|------------------------------|-------------------------------|----------------|--------------|------------------------|-------------------------------------------------------------------|----------|
|     | w        | elcome                  | e, Tommy Tr                  | aining                      |                          |                                        |                                 |                          |             |                   |                                 |                              |                               |                |              | 4/16                   | /2009 7:38 AM                                                     |          |
|     | File ·   | ilter<br>Statu<br>Clain | New Claim -<br>us<br>n ID    | Print                       |                          | <ul> <li>Equal</li> <li>Add</li> </ul> | To                              | ♥ Denied                 |             |                   | AND 🗸                           |                              |                               |                |              |                        |                                                                   |          |
|     | - 1<br>+ | Clair                   | m Advance<br>Submitter       | ed Sea<br>Case              | Consumer                 | (s) retu                               | rned - now<br>Submit            | viewing 1<br>Provider    | thro        | ugh 1-            | n Reset                         | Remittance                   | Claim                         | Paid           | Batch        | No                     | Frequency                                                         |          |
|     | ÷        | 1D<br>464               | Claim 1D<br>66547            | No<br>66547                 | DARWIN                   | Name<br>All Care,<br>Inc.<br><< First  | Date<br>04/16/2009<br>< Previou | Identifier               | AAA<br>15   | Denied<br>Records | Status<br>Denied<br>s at a time | Date<br>04/16/2009<br>Next > | Amount<br>\$382.20<br>Last >> | \$0.00         | TRAN         | INGT2<br>Sł<br>Vo<br>R | Type<br>now Report<br>bid Claim<br>bid & Replace<br>esubmit Claim |          |
| 1 2 |          | lf a<br>Se<br>Cla       | a clain<br>lect Ro<br>aims c | <b>n is</b><br>esul<br>chap | denie<br>bmit C<br>oter. | d, it c<br>Claim                       | <b>annot</b><br>from th         | <b>be vo</b><br>ne fly o | oide<br>out | ed. T<br>men      | <b>The cla</b><br>iu on th      | iim mu<br>e Claii            | st be<br>n Ad                 | e resi<br>vanc | ubm<br>ed \$ | itte<br>Sea            | ed.<br>Irch page                                                  | e of the |

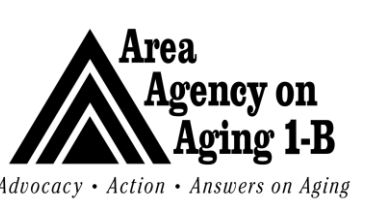

Issue Date: 3/27/07

|                                    | o resubmit chis claim, do you wish to concinde?                      |                              |                                 |
|------------------------------------|----------------------------------------------------------------------|------------------------------|---------------------------------|
|                                    | OK Cancel                                                            |                              |                                 |
| User will k<br>Velcome, Tommy Trai | be prompted to confirm the resubmis                                  | sion of the claim. C         | lick OK.<br>4/16/200            |
| Submit Claims Ent                  | ry - Spell Check - Submit & Add Another Claims Entry - Print - Close | Claims Entry                 |                                 |
| thorization                        |                                                                      |                              |                                 |
| thorization *                      | 140762                                                               |                              |                                 |
| th No                              |                                                                      |                              |                                 |
| ndor/Provider Infor                | mation                                                               | Participant Informat         | ion                             |
| endering Provider *                | All Care, Inc.                                                       | Case No *                    | 66547                           |
| ervice Type *                      |                                                                      | Medicaid ID *                | NA                              |
| endor No *                         | ALLCAR                                                               | Last Name *                  | Darwin                          |
| ime *                              | All Care, Inc.                                                       | First Name *                 | Richard                         |
| ax ID *                            | 20-4737257                                                           | Street *                     | 6456 Ford                       |
| ы *                                | HIS_230                                                              | City *                       | Waterford                       |
|                                    |                                                                      | State *                      | Michigan                        |
|                                    |                                                                      | Zip *                        | 46575                           |
|                                    |                                                                      | Gender *                     | Male                            |
|                                    |                                                                      | Date of Birth *              | 1/1/1985 12:00:00 A             |
|                                    |                                                                      | SSN *                        | 123-41-2432                     |
| agnosis Information                |                                                                      | Additional Informati         | on                              |
| agnosis 1 *                        | [29530] Schizophrenia, Paranoid Type                                 | Provider Claim ID            |                                 |
| agnosis 2                          |                                                                      | Batch No                     | TRAININGT2                      |
| aim Services                       |                                                                      |                              |                                 |
| Start Date                         | End Date Service Modifiers Units Cost                                | Place of Service Diagnosis   | Provider No Show No Show Reaso  |
|                                    |                                                                      |                              |                                 |
| Start Date #                       | End Date * Service * Modifiers Units * Cost * I                      | Place of Service # Diagnosis | Provider No Show No Show Reason |
| 04/02/2009 04/                     | /02/2009 T1019 98 \$382.20 Un                                        | known 1                      |                                 |
|                                    |                                                                      |                              |                                 |

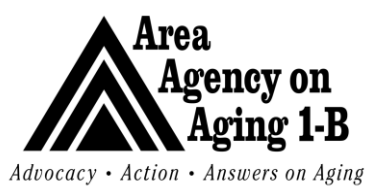

Issue Date: 3/27/07

| F | Subi<br>Clair | mit Date<br>m ID      |            |                          | ✓ Equal<br>✓ Add  | To 💌 4         | /16/2009<br>Se         | arch         | AND ¥<br>Reset |                                    |                    |                 |                |            |                   |   |
|---|---------------|-----------------------|------------|--------------------------|-------------------|----------------|------------------------|--------------|----------------|------------------------------------|--------------------|-----------------|----------------|------------|-------------------|---|
| 7 | 7 Clai        | m Advance             | ed Sea     | rch record               | (s) retu          | rned - now     | viewing 1              | thro         | ugh 7——        |                                    |                    |                 |                |            |                   |   |
|   | Clain<br>ID   | Submitter<br>Claim ID | Case<br>No | Consumer<br>Last<br>Name | Provider<br>Name  | Submit<br>Date | Provider<br>Identifier | Fund<br>Code | Status         | Remittance<br>Status               | Remittance<br>Date | Claim<br>Amount | Paid<br>Amount | Batch No   | Frequency<br>Type |   |
| + | 463           | 66547                 | 66547      | DARWIN                   | All Care,<br>Inc. | 04/16/2009     |                        | AAA          | Voided         | Processed<br>as Primary            | 04/16/2009         | \$7.80          | \$7.80         | TRAININGT1 | 1                 | Ŧ |
| + | 464           | 66547                 | 66547      | DARWIN                   | All Care,<br>Inc. | 04/16/2009     |                        | ААА          | Denied         | Denied                             | 04/16/2009         | \$382.20        | \$0.00         | TRAININGT2 | 1                 | • |
| + | 465           | 66547                 | 66547      | DARWIN                   | All Care,<br>Inc. | 04/16/2009     |                        | ААА          | Voider         | Reversal of<br>Previous<br>Payment | 04/16/2009         | (\$7.80)        | (\$7.80)       | TRAININGT1 | 8                 | - |
| ÷ | 466           | 66547                 | 66547      | DARWIN                   | All Care,<br>Inc. | 04/16/2009     |                        | ААА          | Voided         | Processed<br>as Primary            | 04/16/2009         | \$7.80          | \$7.80         | TRAININGT3 | 1                 | • |
| ÷ | 467           | 66547                 | 66547      | DARWIN                   | All Care,<br>Inc. | 04/16/2009     |                        | ААА          | Voider         | Reversal of<br>Previous<br>Payment | 04/16/2009         | (\$7.80)        | (\$7.80)       | TRAININGT3 | 8                 | • |
| + | 468           | 66547                 | 66547      | DARWIN                   | All Care,<br>Inc. | 04/16/2009     |                        | ААА          | Approved       | Processed<br>as Primary            | 04/16/2009         | \$11.70         | \$11.70        | TRAININGT3 | 1                 | Ŧ |
| ÷ | 469           | 66547                 | 66547      | DARWIN                   | All Care,<br>Inc. | 04/16/2009     |                        | ААА          | Approved       | Processed<br>as Primary            | 04/16/2009         | \$15.60         | \$15.60        | TRAININGT2 | 1                 | • |
|   |               |                       |            |                          | << First          | < Previo       | us Retriev             | /e 15        | Records        | at a time 📄                        | lext > La          | st>>            |                |            |                   |   |

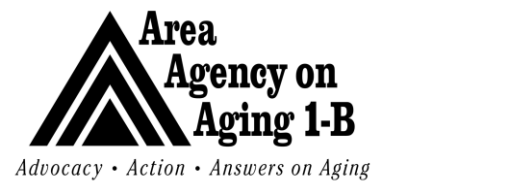

Issue Date: 3/27/07 Rev I

Rev Date: 9/1/17

#### Submitting Missed Visit/No Show Reasons

NOTE: Anytime service is not provided, a missed visit reason must be entered. This is a requirement of MDHHS and of doing business with AAA 1-B.

| e - Submit Claims Entry | - Spell Check - Submit & Add Another Claims Entry - Print - Close Claims Entry |                         |                  |                                        |
|-------------------------|--------------------------------------------------------------------------------|-------------------------|------------------|----------------------------------------|
|                         |                                                                                |                         |                  |                                        |
| uthorization            |                                                                                |                         |                  |                                        |
| uthorization *          | 140762                                                                         |                         |                  |                                        |
| uth No                  |                                                                                |                         |                  |                                        |
| endor/Provider Inform   | ation                                                                          | Participant Information |                  |                                        |
| endering Provider *     | All Care, Inc. 💌                                                               | Case No *               | 66547            |                                        |
| ervice Type *           | AAA 💌 *                                                                        | Medicaid ID *           | NA               |                                        |
| endor No *              | ALLCAR                                                                         | Last Name *             | Danvin           | _                                      |
| ame *                   | All Care, Inc.                                                                 | First Name *            | Dichard          | _                                      |
| a× ID *                 | 20-4737257                                                                     | Street *                | Richard          | _                                      |
| PI *                    | HIS 230                                                                        | other                   | 6456 Ford        | _                                      |
|                         | 115_250                                                                        | City *                  | Waterford        |                                        |
|                         |                                                                                | State *                 | Michigan         |                                        |
|                         |                                                                                | Zip *                   | 46575            |                                        |
|                         |                                                                                | Gender *                | Male             |                                        |
|                         |                                                                                | Date of Birth *         | 1/1/1985         | Vendor/Worker M                        |
|                         |                                                                                | SSN *                   | 123-41-2432      | Vendor/Worker 9<br>Vendor/Worker 9     |
| iagnosis Information    |                                                                                | Additional Information  |                  | Vendor/Worker N                        |
| iagnosis 1 *            | [29530] Schizophrenia, Paranoid Type                                           | Provider Claim ID       |                  | Vendor/Worker H                        |
|                         |                                                                                | Batch No                | trainingt4       | Participant Not A<br>Participant Cance |
| laim Services           |                                                                                |                         |                  | Participant Sick<br>Participant Hospi  |
|                         |                                                                                |                         |                  | Participant Nursir                     |
| Start Date I            | ind Date Service Modifier Units Cost Place of S                                | Service Diagnosis P     | rovider I o Show | Participant Decre<br>Participant Refus |
| 4/6/2009 4/6/           | 2009 🔳 T1019 Clear 0 \$0.00 Unknown                                            | ✓ 1                     | ✓                | Participant Si 💌                       |
| tart Date # End Date #  | Service * Modifiers Units * Cost * Place of Service * Diagnosis Provider No    | Show No Show Reason     |                  |                                        |
|                         |                                                                                |                         |                  |                                        |

<sup>3.</sup> On the Claims Services line, enter the **date** of service missed. Enter 0 **units** delivered. Check the **No Show** checkbox. Select the appropriate **No Show reason**.

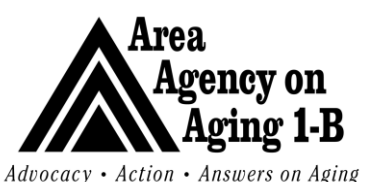

Issue Date: 3/27/07

|                                                                                                    |                                                                                                    | n a a l l a - al - cl                                                                                                    |                             | i na la c              |                  |                      |                                                                                                    |                              |                                                                                                    | 4/1                            | 2003 1                 | ST AT                  |
|----------------------------------------------------------------------------------------------------|----------------------------------------------------------------------------------------------------|----------------------------------------------------------------------------------------------------|-----------------------------|------------------------|------------------|----------------------|----------------------------------------------------------------------------------------------------|------------------------------|----------------------------------------------------------------------------------------------------|--------------------------------|------------------------|------------------------|
| laims Entry -                                                                                                    | Spell Check - Subm                                                                                                    | it & Add Another Cl                                                                                                    | aims Entry - P              | rint - Close (         | Claims Entry     |                      |                                                                                                    |                              |                                                                                                    |                                |                        |                        |
| 1                                                                                                    |                                                                                                    |                                                                                                    |                             |                        |                  |                      |                                                                                                    |                              |                                                                                                    |                                |                        |                        |
| *                                                                                                    | 140762                                                                                                    |                                                                                                    |                             |                        |                  |                      |                                                                                                    |                              |                                                                                                    |                                |                        |                        |
|                                                                                                    |                                                                                                    |                                                                                                    |                             |                        |                  |                      |                                                                                                    |                              |                                                                                                    |                                |                        |                        |
| ider Informa                                                                                                    | tion                                                                                                    |                                                                                                    |                             |                        |                  | Participa            | nt Information                                                                                                    |                              |                                                                                                    |                                |                        |                        |
| ovider *                                                                                                    | All Care, Inc. 💌                                                                                                    |                                                                                                    |                             |                        |                  | Case No '            | ĸ                                                                                                    | 66547                        |                                                                                                    |                                |                        |                        |
| *                                                                                                    | AAA 🕶 *                                                                                                    |                                                                                                    |                             |                        |                  | Medicaid             | ID *                                                                                                    | NA                           |                                                                                                    |                                |                        |                        |
|                                                                                                    | ALLCAR                                                                                                    |                                                                                                    |                             |                        |                  | Last Nam             | e *                                                                                                    | Darwin                       |                                                                                                    |                                |                        |                        |
|                                                                                                    | All Care, Inc.                                                                                                    |                                                                                                    |                             |                        |                  | First Nam            | e *                                                                                                    | Richard                      |                                                                                                    |                                |                        |                        |
|                                                                                                    | 20-4737257                                                                                                    |                                                                                                    |                             |                        |                  | Street *             |                                                                                                    | 6456 Fo                      | rd                                                                                                    |                                |                        |                        |
|                                                                                                    | HIS_230                                                                                                    |                                                                                                    |                             |                        |                  | City *               |                                                                                                    | Waterfo                      | rd                                                                                                    |                                |                        |                        |
|                                                                                                    |                                                                                                    |                                                                                                    |                             |                        |                  | State *              |                                                                                                    | Michiga                      | n                                                                                                    |                                |                        |                        |
|                                                                                                    |                                                                                                    |                                                                                                    |                             |                        |                  | Zip *                |                                                                                                    | 46575                        |                                                                                                    |                                |                        |                        |
|                                                                                                    |                                                                                                    |                                                                                                    |                             |                        |                  | Gender *             |                                                                                                    | Male                         |                                                                                                    |                                |                        |                        |
|                                                                                                    |                                                                                                    |                                                                                                    |                             |                        |                  | Date of B            | irth *                                                                                                    | 1/1/198                      | 35                                                                                                    |                                |                        |                        |
|                                                                                                    |                                                                                                    |                                                                                                    |                             |                        |                  | SSN *                |                                                                                                    | 123-41-                      | 2432                                                                                                    |                                |                        |                        |
| ormation                                                                                                    |                                                                                                    |                                                                                                    |                             |                        |                  | Additiona            | I Information                                                                                                    |                              |                                                                                                    |                                |                        |                        |
|                                                                                                    | [29530] Schizop                                                                                                    | hrenia, Paranoid                                                                                                    | Туре                        |                        |                  | Provider (           | Jaim ID                                                                                                    |                              |                                                                                                    |                                |                        |                        |
|                                                                                                    |                                                                                                    |                                                                                                    |                             |                        |                  | Batch No             |                                                                                                    | trainingt4                   | -                                                                                                    |                                |                        |                        |
| 15                                                                                                    |                                                                                                    |                                                                                                    |                             |                        |                  |                      |                                                                                                    |                              |                                                                                                    |                                |                        |                        |
| e En                                                                                                    | id Date                                                                                                    | Service Ma                                                                                                    | odifiers Unit               | s Cost                 | Place of Se      | ervice Di            | agnosis F                                                                                                    | rovider                      | No Show                                                                                                  | v No Show                      | r Reaso <mark>.</mark> |                        |
| 4/6/20                                                                                                    |                                                                                                    | Class.                                                                                                    |                             | \$0.00                 | Unknown          | ✓ 1                  |                                                                                                    | *                            |                                                                                                    | Particip                       | ant Si 🕐               | ADD                    |
| End Date #                                                                                                    | Service Modifiers                                                                                                    | Units Cost Pl                                                                                                    | ace of Service<br>CE tO the | e claim                | Provider No      | Show No S            | how Reason                                                                                                    |                              |                                                                                                    |                                |                        |                        |
| End Date "<br>Click                                                                                                    | Service Modifiers<br>Add to add                                                                                                    | Units Cost Pl                                                                                                    | ace of Service              | • Diagnosis<br>e claim | Provider No      | Show No S            | how Reason                                                                                                    |                              |                                                                                                    |                                | Clai                   | ms                     |
| End Date<br>Click                                                                                                    | Service Modifiers<br>Add to add                                                                                                    | Units Cost Pl<br>d the servic                                                                                                    | ace of Service              | Diagnosis<br>e claim   | Provider No      | Show No S            | how Reason                                                                                                    |                              |                                                                                                    |                                | Clai                   | ms                     |
| End Date<br>Click                                                                                                    | Service Modifiers<br>Add to add                                                                                                    | Units Cost Pl                                                                                                    | ace of Service              | e claim                | Provider No      | Show No S            | how Reason                                                                                                    |                              |                                                                                                    |                                | Clai                   | <b>ms</b>              |
| End Date<br>Click                                                                                                    | Service Modifiers<br>Add to add<br>harmon system<br>my Training<br>ms Entry Spell Che                                                                                                    | Units Cost Pl<br>d the servic                                                                                                    | ace of Service<br>CE tO the | Diagnosis<br>e claim   | t - Close Claim  | Show No Si           | how Reason                                                                                                    |                              |                                                                                                    |                                | Clai                   | ms  <br>16/2009        |
| ekcome, Tom                                                                                                    | Service Modifiers<br>Add to add<br>har monetarian<br>my Training<br>ms Entry Spell Che                                                                                                    | Units Cost Pl<br>d the servic                                                                                                    | ace of Service<br>CE tO the | E Claim                | it - Close Claim | Show No Sl           | how Reason                                                                                                    |                              |                                                                                                    |                                | Clai<br>4/1            | <b>MS</b>              |
| End Date (<br>Click )<br>Click )<br>elcome, Tomi<br>- Submit Clai<br>thorization                                                                                                    | Service Modifiers<br>Add to add<br>har mon<br>har mon<br>my Training<br>ms Entry Spell Che                                                                                                    | Units Cost Pl                                                                                                    | ace of Service<br>CE tO the | e claim                | t - Close Claim  | Show No S<br>s Entry | how Reason                                                                                                    |                              |                                                                                                    |                                | Clai<br>4/3            | <b>MS</b>              |
| End Date *<br>Click /<br>Click /<br>elcome, Tomic<br>- Submit Clai<br>thorization *                                                                                                    | Service Modifiers<br>Add to add<br>hera ( mo n<br>hera Spell Che<br>[140762]                                                                                                    | Units Cost Pl<br>d the servic                                                                                                    | ace of Service<br>Ce to the | e claim                | it - Close Claim | s Entry              | how Reason                                                                                                    |                              |                                                                                                    |                                | Clai                   | <b>MS</b>              |
| End Date Click                                                                                                    | Service Modifiers<br>Add to add<br>harmon and to add<br>harmon and to add<br>harmon and to add<br>harmon add<br>spell Che<br>[140762                                                                                                    | Units Cost Pl<br>d the servic                                                                                                    | ace of Service<br>Ce to the | e claim                | t - Close Claim  | s Entry              | how Reason                                                                                                    |                              |                                                                                                    |                                | Clai                   | <b>MS</b>              |
| End Date<br>End Date<br>Click<br>Click<br>Cli                                                                                                    | Service Modifiers<br>Add to add<br>harf mon<br>information<br>generation<br>der * All Core                                                                                                    | Lunits Cost Pl<br>d the service                                                                                                    | ace of Service<br>Ce to the | s Entry - Prin         | it - Close Claim | s Entry              | how Reason<br>Participant In<br>Case No *                                                                                                    | formation                    | 66547                                                                                                    |                                | Clai                   | <b>MS</b>              |
| End Date<br>End Date<br>Click<br>Click<br>Cli                                                                                                    | Service Modifiero<br>Add to add<br>har f m o n<br>heromation system<br>my Training<br>my Training<br>my Training<br>my Training<br>set for a system<br>[140762<br>ar Information<br>der * All Care<br>AAA w                                                                                                    | Lunits Cost Pl<br>d the servic                                                                                                    | ace of Service<br>Ce to the | s Entry - Prin         | it - Close Claim | s Entry              | Participant In<br>Case No *                                                                                                    | formation                    | 66547                                                                                                    |                                | Clai<br>4/3            | <b>MS</b>              |
| End Date<br>End Date<br>Click<br>Click<br>Cli                                                                                                    | Service Modifiero<br>Add to add<br>harmonian of the<br>my Training<br>my Training<br>my Training<br>my Training<br>full of the<br>full of the<br>full of    |                                                                                                    | Another Claim               | s Entry - Prin         | it - Close Claim | s Entry              | Participant In<br>Case No *<br>Medicaid ID *<br>Last Name *                                                                                                    | formation                    | 66547<br>NA                                                                                              |                                | Clai<br>4/3            | <b>MS</b>              |
| End Date<br>Click<br>Click                                                                                                    | Service Modifiers Add to add harmonian system my Training my Training my Training fill (140762 ar Information der * All Care AAA  All Care All Care All Care All Care All Care                                                                                                    | Lunits Cost Pl<br>d the servic                                                                                                    | Another Claim               | s Entry - Prin         | t - Close Claim  | s Entry              | Participant In<br>Case No *<br>Medicaid ID *<br>Last Name *                                                                                                    | formation                    | 66547<br>NA<br>Darwin                                                                                    |                                | Clai<br>4/3            | ms                     |
| End Date<br>Click<br>Click<br>Cli | Service Modifiers Add to add harmonian even my Training ms Entry Spell Che ar Information der * All Care AAA  All Care All Care All Care All Care All Care                                                                                                    | Cear           Units         Cost           21 the servic <td>Another Claim</td> <td>s Entry - Prin</td> <td>it - Close Claim</td> <td>s Entry</td> <td>Participant In<br/>Case No *<br/>Medicaid ID *<br/>Last Name *<br/>First Name *</td> <td>formation</td> <td>66547<br/>NA<br/>Darwin<br/>Richard</td> <td></td> <td>Clai<br/>4/3</td> <td>ms  </td>                                                                                                    | Another Claim               | s Entry - Prin         | it - Close Claim | s Entry              | Participant In<br>Case No *<br>Medicaid ID *<br>Last Name *<br>First Name *                                                                                                    | formation                    | 66547<br>NA<br>Darwin<br>Richard                                                                         |                                | Clai<br>4/3            | ms                     |
| End Date<br>Click Click Cl                                                                                                    | Service Modifiers Service Modifiers Add to add heroemation system my Training ms Entry Spell Che ar Information der * All Care AAA  All Care All Care All Ca                                                                                                    | Image: Cost     Pl       Units:     Cost     Pl       d the servin     Image: Cost     Pl       is     Image: Cost     Pl       is     Image: Cost     Pl       is     Image: Cost     Pl       is     Image: Cost     Pl       is     Image: Cost     Pl       is     Image: Cost     Image: Cost       is     Image: Cost     Image: Cost       is </td <td>Another Claim</td> <td>s Entry - Prin</td> <td>t - Close Claim</td> <td>s Entry</td> <td>Participant In<br/>Case No *<br/>Medicaid ID *<br/>Last Name *<br/>First Name *<br/>Street *</td> <td>formation</td> <td>66547<br/>NA<br/>Darwin<br/>6456 Fo</td> <td>prd</td> <td>Clai<br/>4/1</td> <td>ms  </td>                                                                                                    | Another Claim               | s Entry - Prin         | t - Close Claim  | s Entry              | Participant In<br>Case No *<br>Medicaid ID *<br>Last Name *<br>First Name *<br>Street *                                                                                                    | formation                    | 66547<br>NA<br>Darwin<br>6456 Fo                                                                         | prd                            | Clai<br>4/1            | ms                     |
| End Date *<br>Click /<br>Click /<br>Cli                                                                                                    | Service Modifiers<br>Add to add<br>hereaution even<br>my Training<br>my Training<br>my Training<br>my Training<br>my Training<br>my Training<br>my Training<br>my Training<br>my Training<br>my Training<br>my Training<br>my Training<br>my Training<br>My Training<br>My Traini   | the servic                                                                                                    | Another Claim               | E Claim                | t - Close Claim  | s Entry              | Participant In<br>Case No *<br>Medicaid ID *<br>Last Name *<br>Street *<br>City *<br>Street *                                                                                                    | formation                    | 66547<br>NA<br>Darwin<br>Richard<br>6456 Fo<br>Waterfo                                                   | ord                            | Clai<br>4/1            | <b>ms</b>  <br>16/2001 |
| End Date Click Click Cli                                                                                                    | Service Modifiers<br>Add to add<br>harding on<br>my Training<br>my Training<br>my Training<br>my Training<br>my Training<br>my Training<br>my Training<br>my Training<br>my Training<br>my Training<br>my Training<br>and to add<br>140762<br>140762<br>AAA \vee<br>AII Care<br>AII Care<br>AII Care<br>AII Care<br>AII Care<br>AII Care<br>AII Care<br>AII Care                                                                                                    | Line Cear<br>Units Cost Pl<br>d the servic<br>seck - Submit & Add<br>a, Inc. V<br>*<br>be, Inc.<br>7257<br>10                                                                                                    | Another Claim               | s Entry - Prin         | t - Close Claim  | s Entry              | Participant In<br>Case No *<br>Medicaid ID *<br>Last Name *<br>Street *<br>City *<br>State *<br>Zin *                                                                                                    | formation                    | 66547<br>NA<br>Darwin<br>Richard<br>6456 Fo<br>Waterfo<br>Michiga                                        | ord<br>ord<br>n                | Clai<br>4/3            | ms                     |
| End Date<br>End Date<br>Click<br>Click<br>Cli                                                                                                    | Service Modifiers<br>Add to add<br>har monopological<br>my Training<br>my Training<br>My Training<br>my Training<br>my Trai   | Line. Vear<br>Units: Cost: Pl<br>d the servic                                                                                                    | Another Claim               | s Entry - Prin         | t - Close Claim  | s Entry              | Participant In<br>Case No *<br>Medicaid ID *<br>Last Name *<br>Street *<br>City *<br>State *<br>Zip *<br>Case *                                                                                               | formation                    | 66547<br>NA<br>Darwin<br>Richard<br>6456 Fo<br>Waterfo<br>Michiga<br>46575                               | ord<br>n                       | Clai<br>4/3            | ms                     |
| elcome, Tom<br>- Submit Clair<br>thorization *<br>th No<br>ndor/Provide<br>ndering Provi<br>rvice Type *<br>ndor No *<br>me *<br>× ID *<br>I *                                                                                                    | Service Modifiers<br>Add to add<br>har a f m o n<br>har a f m o n<br>my Training<br>my Training<br>my Traini   | the servic                                                                                                    | Another Claim               | s Entry - Prin         | t - Close Claim  | s Entry              | Participant In<br>Case No *<br>Medicaid ID *<br>Last Name *<br>First Name *<br>Street *<br>City *<br>State *<br>Zip *<br>Gender *                                                                             | formation                    | 66547<br>NA<br>Darwin<br>Richard<br>6456 Fo<br>Waterfo<br>Michiga<br>46575<br>Male                       | ord<br>ord<br>n                | Clai                   | ms  <br>16/2009        |
| End Date<br>Click<br>Click                                                                                                    | Service Modifiers<br>Add to add<br>harding on<br>my Training<br>my Training<br>m | the servic                                                                                                    | Another Claim               | s Entry - Prin         | I Provider No.   | s Entry              | Participant In<br>Case No *<br>Medicaid ID *<br>Last Name *<br>First Name *<br>Street *<br>City *<br>State *<br>Zip *<br>Gender *<br>Date of Birth *                                                          | formation                    | 66547<br>NA<br>Darwin<br>Richard<br>6456 Fo<br>Waterfo<br>Michiga<br>46575<br>Male<br>1/1/199            | ord<br>ord<br>n<br>85          | Clai                   | ms                     |
| elcome, Tom<br>- Submit Clai<br>thorization *<br>th No<br>ndor/Provide<br>ndering Provi<br>rvice Type *<br>ndor No *<br>me *<br>x ID *<br>I *                                                                                                    | Service Modifiers<br>Add to add<br>hard to add<br>hard to add<br>hard to add<br>my Training<br>my Training     | the servic<br>the servic<br>the s                        | Another Claim               | s Entry - Prin         | s Provider No.   | s Entry              | Participant In<br>Case No *<br>Medicaid ID *<br>Last Name *<br>First Name *<br>Street *<br>City *<br>State *<br>Zip *<br>Gender *<br>Date of Birth *<br>SSN *                                                 | formation                    | 66547<br>NA<br>Darwin<br>Richard<br>6456 Fo<br>Waterfo<br>Michiga<br>46575<br>Male<br>1/1/194<br>123-41- | ord<br>ord<br>n<br>85<br>2432  | Clai                   | ms                     |
| elcome, Tomu<br>- Submit Clair<br>- Submit Clair                                                                                                    | mation                                                                                                    | Units Cost PI<br>d the servic<br>start - Submit & Add<br>a. Inc. ▼<br>start - Submit & Add<br>a. Inc. ▼<br>start - Submit & Add<br>a. Inc. ▼<br>a. Inc. ▼<br>b. Inc. ▼<br>b. Inc. ▼<br>b. Inc. ▼<br>c. Inc. ▼<br>c. Inc. ♥<br>c. Inc. ♥<br>c. | Another Claim               | s Entry - Prin         | s Provider No.   | s Entry              | Participant In<br>Case No *<br>Medicaid ID *<br>Last Name *<br>First Name *<br>Street *<br>City *<br>State *<br>Zip *<br>Gender *<br>Date of Birth *<br>SSN *<br>Additional Inf<br>Provider Claim             | formation<br>ID              | 66547<br>NA<br>Darwin<br>Richard<br>6456 Fo<br>Waterfo<br>Michiga<br>46575<br>Male<br>1/1/194<br>123-41- | ord<br>ord<br>n<br>85<br>-2432 | Clai                   | ms  <br>16/2009        |
| End Date<br>End Date<br>Click<br>Click<br>Cli                                                                                                    | mation                                                                                                    | Units Cost PI                                                                                                    | Another Claim               | s Entry - Prin         | It - Close Claim | s Entry              | Participant In<br>Case No *<br>Medicaid ID *<br>Last Name *<br>First Name *<br>Street *<br>City *<br>State *<br>Zip *<br>Gender *<br>Date of Birth *<br>SSN *<br>Additional Inf<br>Provider Claim<br>Batch No | formation<br>primation<br>ID | 66547<br>NA<br>Darwin<br>Richard<br>6456 Fo<br>Waterfo<br>Michiga<br>46575<br>Male<br>1/1/191<br>123-41- | ord<br>ord<br>n<br>85<br>-2432 | Clai                   | ms  <br>16/2009        |

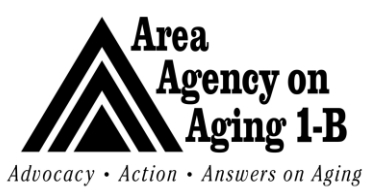

Issue Date: 3/27/07

|                                                                                                    | $\infty \cap D \setminus C$                                                                                               |                                                                                                 |                                                                                            |                                                                                                    |                                                                                                    |                                  | dunna                                                                                  |                         | nreh                                                                |
|----------------------------------------------------------------------------------------------------|----------------------------------------------------------------------------------------------------|-------------------------------------------------------------------------------------------------|--------------------------------------------------------------------------------------------|----------------------------------------------------------------------------------------------------|----------------------------------------------------------------------------------------------------|----------------------------------|----------------------------------------------------------------------------------------|-------------------------|---------------------------------------------------------------------|
|                                                                                                    | II O II Y.                                                                                                    |                                                                                                 |                                                                                            |                                                                                                    |                                                                                                    |                                  | uvano                                                                                  | ceu se                  | arch                                                                |
| Welcome, Tommy Training                                                                                                    | 3                                                                                                    |                                                                                                 |                                                                                            |                                                                                                    |                                                                                                    |                                  |                                                                                        | 4/16/2009               | 7:58 AM                                                             |
| et.                                                                                                    |                                                                                                    |                                                                                                 |                                                                                            |                                                                                                    |                                                                                                    |                                  |                                                                                        |                         |                                                                     |
| X Status                                                                                                    | × E                                                                                                    | Equal To                                                                                        | V Denied                                                                                   | AND V                                                                                                    |                                                                                                    |                                  |                                                                                        |                         |                                                                     |
| Claim ID                                                                                                    | ~ /                                                                                                    | Add                                                                                             |                                                                                            |                                                                                                    | 2                                                                                                    |                                  |                                                                                        |                         |                                                                     |
|                                                                                                    |                                                                                                    |                                                                                                 | [                                                                                          | Search Reset                                                                                                    | 1                                                                                                    |                                  |                                                                                        |                         |                                                                     |
|                                                                                                    |                                                                                                    |                                                                                                 |                                                                                            |                                                                                                    |                                                                                                    |                                  |                                                                                        |                         |                                                                     |
| - 2 Claim Advanced Se                                                                                                    | arch record(s)                                                                                                    | returned - now                                                                                  | viewing 1 throu                                                                            | ıgh 2                                                                                                    |                                                                                                    |                                  |                                                                                        |                         |                                                                     |
| ( <u>+</u>                                                                                                    | Concumor                                                                                                    |                                                                                                 |                                                                                            |                                                                                                    |                                                                                                    |                                  |                                                                                        |                         |                                                                     |
| Claim Submitter Case<br>ID Claim ID No                                                                                                    | Last Name                                                                                                    | vider Submit<br>ne Date                                                                         | Provider Fund<br>Identifier Code                                                           | Status Status                                                                                                    | ce Remittance Cl<br>Date A                                                                                                    | aim Paid<br>mount Amou           | int Batch P                                                                            | No Freq<br>Type         | uency                                                               |
| II 161 66517 665                                                                                                    | All C                                                                                                    | Care, organization                                                                              |                                                                                            | entral entral                                                                                                    | 04/10/2000 0                                                                                                    |                                  |                                                                                        | NGTO 1                  |                                                                     |
| + 470 66547 6654                                                                                                    | 47 DARWIN All C                                                                                                    | Care, 04/16/2009                                                                                |                                                                                            | Denied Denied                                                                                                    | 04/16/2009                                                                                                    | \$0.00 \$0.                      | 00 TRAINI                                                                              | NGT4 1                  | -                                                                   |
|                                                                                                    | Inc.                                                                                                    | inst C Duration                                                                                 | Retrieve 15                                                                                | Paranda at a time                                                                                                    | Newb 2                                                                                                    | +>>>                             |                                                                                        |                         |                                                                     |
|                                                                                                    | 221                                                                                                    | INST S PREVIOU                                                                                  | IS Retrieve 13                                                                             | Records at a time                                                                                                    | NEXU 2 Las                                                                                                    | 677                              |                                                                                        |                         |                                                                     |
| By going to                                                                                                    | the Clain                                                                                                    | ns chapte                                                                                       | r and sea                                                                                  | rching for                                                                                                    | claims su                                                                                                    | bmitte                           | d, the                                                                                 | user c                  | an see                                                              |
| show claim                                                                                                    | that was                                                                                                    | submitted                                                                                       | I. The sta                                                                                 | tus is "dei                                                                                                    | nied" beca                                                                                                    | ause th                          | ere is                                                                                 | no pa                   | yment r                                                             |
| However, th                                                                                                    | ne no sho                                                                                                    | w reason                                                                                        | has been                                                                                   | submittee                                                                                                    | success                                                                                                    | fully.                           |                                                                                        |                         |                                                                     |
| 4 4 1 of 1 🕨                                                                                                    | 100%                                                                                                    |                                                                                                 | Final Latent                                                                               | Colort o format                                                                                                    | Expo                                                                                                    | त्म हि                           | A                                                                                      |                         |                                                                     |
|                                                                                                    |                                                                                                    | Y                                                                                               | Find Next                                                                                  | Select a format                                                                                                    | + LAPO                                                                                                    | 1 C ( 🕐                          |                                                                                        |                         |                                                                     |
| Vorker:                                                                                                    |                                                                                                    | Phone:                                                                                          | Find Next                                                                                  | Marital:                                                                                                    | Never Marrie                                                                                                    | d/Single                         |                                                                                        |                         |                                                                     |
| Worker:<br>Authorization: 14076                                                                                                    | 52                                                                                                    | Phone:                                                                                          | rina Next                                                                                  | Marital:                                                                                                    | Never Marrie                                                                                                    | d/Single                         |                                                                                        |                         |                                                                     |
| Worker:<br>Authorization: 14076<br>Auth No:                                                                                                    | 52                                                                                                    | Phone:                                                                                          | Find Next                                                                                  | Marital:                                                                                                    | Never Marrie                                                                                                    | d/Single                         |                                                                                        |                         |                                                                     |
| Norker:<br>Authorization: 14076<br>Auth No:<br>rovider                                                                                                    | 52                                                                                                    | Phone:<br>Type<br>Bendering                                                                     | Address                                                                                    | Marital:                                                                                                    | Never Marrie                                                                                                    | d/Single                         | Contac                                                                                 | ct                      |                                                                     |
| Worker:<br>Authorization: 14076<br>Auth No:<br>Provider<br>II Care, Inc.                                                                                                    | 32                                                                                                    | Phone:<br>Type<br>Rendering                                                                     | Address<br>11401 M-50<br>Brooklyn, MI 4                                                    | Marital:                                                                                                    | Never Marrie                                                                                                    | d/Single<br>hone<br>517)467-6227 | Contac                                                                                 | ct                      |                                                                     |
| Vorker:<br>Authorization: 14070<br>Auth No:<br>rovider<br>III Care, Inc.<br>Diagnosis ID Diagnosis Coo                                                                                                    | 52<br>52<br>cle Descript                                                                                                  | Phone:<br>Type<br>Rendering                                                                     | Address<br>11401 M-50<br>Brooklyn, Mi 4                                                    | Marital:                                                                                                    | Never Marrie<br>P<br>(5                                                                                                    | d/Single<br>hone<br>517)467-6227 | Contac                                                                                 | ct                      |                                                                     |
| Norker:<br>Authorization: 1407<br>Auth No:<br>rovider<br>Il Care, Inc.<br>Diagnosis ID Diagnosis Coo<br>457 29530                                                                                                    | 52<br>de Descript                                                                                                    | Phone:<br>Type<br>Rendering                                                                     | Address<br>11401 M-50<br>Brooklyn, MI 4                                                    | Marital:                                                                                                    | Never Marrie                                                                                                    | d/Single<br>hone<br>517)467-6227 | Contac                                                                                 | ct                      |                                                                     |
| Worker:<br>Authorization: 1407/<br>Auth No:<br>Provider<br>All Care, Inc.<br>Diagnosis ID Diagnosis Con<br>457 29530<br>ServiceID Service Code                                                                                                    | de Descript                                                                                                    | Phone:<br>Type<br>Rendering<br>tion                                                             | Address<br>11401 M-50<br>Brooklyn, MI 4<br>Level of Ca                                     | Marital:                                                                                                    | Never Marrie P (5 r Start Date                                                                                                    | d/Single<br>hone<br>517)467-6227 | Contac<br>Unit Type                                                                    | ct<br>Units             | Amoun                                                               |
| Worker:<br>Authorization: 1407/<br>Authorization: 1407/<br>Authorization: 1407/<br>Authorization: 1407/<br>Authorization: 1407/<br>Authorization: 1407/<br>Biognosis ID Diagnosis Coord<br>457 29530<br>ServiceID Service Code<br>338 T1015                                                                                                    | de Descript                                                                                                    | Phone:<br>Type<br>Rendering<br>tion<br>Location<br>99                                           | Address<br>11401 M-50<br>Brooklyn, Mi4                                                     | In Provide                                                                                                    | P<br>(5<br>r Start Date<br>End Date                                                                                                    | d/Single hone 517)467-6227       | Contac<br>Unit Type<br>15 Mins                                                         | ct<br>Units<br>0.00     | Amoun<br>\$0.01                                                     |
| Norker:<br>Authorization: 1407/<br>Authorization: 1407/<br>Auth No:<br>Irovider<br>II Care, Inc.<br>Diagnosis ID Diagnosis Cod<br>457 29530<br>ServiceID Service Code<br>338 T1015                                                                                                    | de Descript                                                                                                    | Phone:<br>Type<br>Rendering<br>tion<br>Location<br>99                                           | Address<br>11401 M-50<br>Brooklyn, Mid                                                     | In the second second se                                                                                                    |                                                                                                    | d/Single                         | Contac<br>Unit Type<br>15 Mins                                                         | ct<br>Units<br>0.00     | Amoun<br>\$0.01                                                     |
| Worker:<br>Authorization: 14074<br>Authorization: 14074<br>Authorization: 14074<br>Authorization: 14074<br>Authorization: 14074<br>Authorization: 14074<br>Diagnosis ID Diagnosis Code<br>457 29530<br>ServiceID Service Code<br>338 T1015                                                                                                    | de Descript                                                                                                    | Phone:<br>Type<br>Rendering<br>tion<br>Location<br>99                                           | Address<br>11401 M-50<br>Brooklyn, Mid                                                     | In the second and the second and the                                                                                                    |                                                                                                    | d/Single                         | Contac<br>Unit Type<br>15 Mins                                                         | Ct<br>Units<br>0.00     |                                                                     |
| Worker:<br>Authorization: 14074<br>Authorization: 14074<br>Authorization: 14074<br>Authorization: 14074<br>All Care, Inc.<br>Diagnosis ID Diagnosis Code<br>457 29530<br>Service ID Service Code<br>338 T1015<br>Adjust Code Description                                                                                                    | de Descript                                                                                                    | Phone: Type Rendering Location 99 Date                                                          | Address<br>11401 M-50<br>Brooklyn, MI 4<br>Level of Ca                                     | Marital:<br>19230<br>re Provide<br>Adj Amount                                                                                                    | Never Marrie     P     (5     (5<br>r Start Date     End Date     4/6/2009     4/6/2009                                                                                  | d/Single                         | Contac<br>Unit Type<br>15 Mins<br>MEDICAID                                             | Units<br>0.00           | Amoun<br>\$0.01                                                     |
| Worker:<br>Authorization: 1407/<br>Auth No:<br>Provider<br>All Care, Inc.<br>Diagnosis ID Diagnosis Cod<br>457 29530<br>ServiceID Service Code<br>338 T1019<br>Adjust Code Description<br>115 Procedure pos                                                                                                    | de Descript                                                                                                    | Phone: Type Rendering tion Location 99 Date delayed. 4/16/2009                                  | Address<br>11401 M-50<br>Brooklyn, MI 4<br>Level of Ca<br>Adj Units<br>0 0.00              | Marital:<br>19230<br>re Provide<br>Adj Amount<br>\$0.00                                                                                                    | P<br>(5<br>r Start Date<br>End Date<br>4/6/2009<br>4/6/2009                                                                                                    | d/Single                         | Contac<br>Unit Type<br>15 Mins<br>MEDICAID                                             | Units<br>0.00           | Amoun<br>S0.01                                                      |
| Worker:<br>Authorization: 1407/<br>Auth No:<br>Provider<br>All Care, Inc.<br>Diagnosis ID Diagnosis Cod<br>457 29530<br>ServiceID Service Code<br>338 T1019<br>Adjust Code Description<br>115 Procedure pos                                                                                                    | de Descript                                                                                                    | Phone:<br>Type<br>Rendering<br>tion<br>Location<br>99<br>Date<br>delayed. 4/16/2009             | Address<br>11401 M-50<br>Brooklyn, MI 4<br>Level of Ca<br>Adj Units<br>0 0.00              | Marital:<br>49230<br>re Provide<br>Adj Amount<br>\$0.00                                                                                                    | P<br>Never Marrie<br>P<br>(5<br>r Start Date<br>End Date<br>4/6/2009<br>4/6/2009<br>Index Code<br>Sub Object Code                                                        | d/Single                         | Contac<br>Unit Type<br>15 Mins<br>MEDICAID                                             | Units<br>0.00<br>\$     | Amoun<br>\$0.00                                                     |
| Worker:<br>Authorization: 1407/<br>Auth No:<br>Provider<br>All Care, Inc.<br>Diagnosis ID Diagnosis Cod<br>457 29530<br>ServiceID Service Code<br>338 T1019<br>Adjust Code Description<br>115 Procedure pos                                                                                                    | de Descript                                                                                                    | Phone:<br>Type<br>Rendering<br>iion<br>Location<br>99<br>Date<br>r delayed. 4/16/2009           | Address<br>11401 M-50<br>Brooklyn, MI4<br>Level of Ca<br>Adj Units<br>0 0.00               | Marital:<br>19230<br>Ire Provide<br>Adj Amount<br>\$0.00                                                                                                    | P<br>Never Marrie<br>(5<br>r Start Date<br>End Date<br>4/6/2009<br>4/6/2009<br>Index Code<br>Sub Object Code<br>Percent                                                  | d/Single                         | Contac<br>Unit Type<br>15 Mins<br>MEDICAID                                             | Units<br>0.00           | Amoun<br>\$0.01<br>TATE / LOCAL<br>100.00 %                         |
| Worker:<br>Authorization: 1407/<br>Authorization: 1407/<br>Authorization: 1407/<br>Authorization: 1407/<br>Authorization: 1407/<br>All Care, Inc.<br>Diagnosis ID Diagnosis Cod<br>457 29530<br>ServiceID Service Code<br>338 T1019<br>Adjust Code Description<br>115 Procedure pos<br>Remittance ID                                                                                        | de Descript                                                                                                    | Phone:<br>Type<br>Rendering<br>iion<br>Location<br>99<br>Date<br>delayed. 4/16/2009<br>Check No | Address<br>11401 M-50<br>Brooklyn, M 4<br>Level of Ca<br>Adj Units<br>0 0.00<br>Check Date | Adj Amount<br>Soloo<br>Units                                                                                                    | r Start Date<br>End Date<br>4/6/2009<br>4/6/2009<br>Index Code<br>Percent<br>Paid Amount                                                                                 | d/Single                         | Contac<br>Unit Type<br>15 Mins<br>MEDICAID<br>0.00 %<br>S0 00                          | units<br>0.00<br>\$     | Amoun<br>\$0.01<br>TATE / LOCAL<br>100.00 %<br>\$0.00               |
| Norker:<br>Authorization: 1407/<br>Authorization: 1407/<br>Authorization: 1407/<br>Authorization: 1407/<br>Authorization: 1407/<br>Diagnosis ID Diagnosis Code<br>457 29530<br>ServiceID Service Code<br>338 T1019<br>ServiceID Service Code<br>338 T1019<br>Adjust Code Description<br>15 Procedure post<br>Remittance ID<br>167                                                           | de Descript                                                                                                    | Phone:<br>Type<br>Rendering<br>iion<br>Location<br>99<br>Date<br>delayed. 4/16/2009<br>Check No | Address<br>11401 M-50<br>Brooklyn, Mid<br>Level of Ca<br>Adj Units<br>0 0.00<br>Check Date | Adj Amount<br>So.00<br>Units<br>0.00                                                                                                    | r Start Date<br>End Date<br>4/6/2009<br>4/6/2009<br>Index Code<br>Percent<br>Paid Amount<br>S0.00                                                                        | d/Single hone 517)467-6227       | Contac<br>Unit Type<br>15 Mins<br>MEDICAID<br>0.00 %<br>\$0.00                         | units<br>0.00<br>S      | Amoun<br>S0.01<br>TATE / LOCAL<br>100.00 %<br>S0.00                 |
| Norker:<br>Norker:<br>Authorization: 1407/<br>Authorization: 1407/<br>Authorization: 1407/<br>Authorization: 1407/<br>Irovider<br>Irovider<br>Irovider<br>Il Care, Inc.<br>Diagnosis ID Diagnosis Code<br>338 T1019<br>Service Code<br>338 T1019<br>Service Code<br>338 T1019<br>Adjust Code Description<br>15 Procedure pos<br>Remittance ID<br>167<br>Claim Adj ID Reason Code            | de Descript                                                                                                    | Phone:<br>Type<br>Rendering<br>tion<br>Location<br>99<br>Date<br>delayed. 4/16/2009<br>Check No | Address<br>11401 M-50<br>Brooklyn, Mid<br>Level of Ca<br>Adj Units<br>0 0.00<br>Check Date | Adj Amount<br>S0.00                                                                                                    | r Start Date<br>End Date<br>4/6/2009<br>4/6/2009<br>Index Code<br>Sub Object Code<br>Percent<br>Paid Amount<br>\$0.00                                                    | d/Single<br>hone<br>517)467-6227 | Contac<br>Unit Type<br>15 Mins<br>MEDICAID<br>0.00 %<br>\$0.00<br>Date                 | Units<br>Units          | Amoun<br>\$0.01<br>TATE / LOCAL<br>100.00 %<br>\$0.00<br>Adj Amount |
| Worker:<br>Authorization: 14074<br>Authorization: 14074<br>Authorization: 14074<br>Authorization: 14074<br>Authorization: 14074<br>Diagnosis ID Diagnosis Code<br>338 T1019<br>ServiceID Service Code<br>338 T1019<br>ServiceID Service Code<br>338 T1019<br>Adjust Code Description<br>15 Procedure pos<br>Remittance ID<br>167<br>Claim Adj ID Reason Code                                | de Descript  S2  de Descript  Service Type AAA  stponed, canceled, or  Remit Status Denied Description                    | Phone: Type Rendering tion Location 99 Date delayed. 4/16/2009 Check No                         | Address<br>11401 M-50<br>Brooklyn, Mid<br>Level of Ca<br>Adj Units<br>0 0.00<br>Check Date | Adj Amount<br>\$0.00<br>Units<br>0.00                                                                                                    | r Start Date<br>End Date<br>4/6/2009<br>4/6/2009<br>Index Code<br>Sub Object Code<br>Percent<br>Paid Amount<br>50.00<br>Ad                                               | d/Single hone 517)467-6227       | Contac<br>Unit Type<br>15 Mins<br>MEDICAID<br>0.00 %<br>S0.00<br>Date                  | Units<br>Units<br>Units | Amoun<br>\$0.01<br>TATE / LOCAL<br>100.00 %<br>\$0.00<br>Adj Amount |
| Worker:<br>Authorization: 14074<br>Authorization: 14074<br>Authorization: 14074<br>Authorization: 14074<br>Authorization: 14074<br>Authorization: 14074<br>Diagnosis ID Diagnosis Code<br>338 T1019<br>Service ID Service Code<br>338 T1019<br>Adjust Code Description<br>115 Procedure post<br>Remittance ID<br>167<br>Claim Adj ID Reason Code<br>Rule That Denied Claim                  | de Descript<br>S2<br>de Descript<br>Service Type<br>AAA<br>stponed, canceled, or<br>Remit Status<br>Denied<br>Description | Phone: Type Rendering ion Location 99 Date Check No                                             | Address<br>11401 M-50<br>Brooklyn, Mid<br>Level of Ca<br>Adj Units<br>0 0.00<br>Check Date | Adj Amount<br>S0.00<br>Units<br>0.00                                                                                                    | r Start Date<br>End Date<br>4/6/2009<br>4/6/2009<br>Index Code<br>Sub Object Code<br>Percent<br>Paid Amount<br>S0.00<br>Ad                                               | d/Single hone 517)467-6227       | Contac<br>Unit Type<br>15 Mins<br>MEDICAID<br>0.00 %<br>\$0.00<br>Date                 | Units<br>Units          | Amoun<br>\$0.01<br>TATE / LOCAL<br>100.00 %<br>\$0.00<br>Adj Amount |
| Worker:<br>Authorization: 14074<br>Authorization: 14074<br>Authorization: 14074<br>Authorization: 14074<br>Authorization: 14074<br>All Care, Inc.<br>Diagnosis ID Diagnosis Cod<br>338 T1015<br>Service ID Service Code<br>338 T1015<br>Adjust Code Description<br>115 Procedure post<br>Remittance ID<br>167<br>Claim Adj ID Reason Code<br>Rule That Denied Claim<br>Rule Name<br>to Show | de Descript  Stponed, canceled, or  Remit Status Denied Description Rule Denie                                            | Phone: Type Rendering ion Location 99 Date Check No Check No Description due to missed aoo      | Address<br>11401 M-50<br>Brooklyn, MI4<br>Level of Ca<br>Adj Units<br>0 0.00<br>Check Date | Adj Amount<br>Solot<br>Solo | P<br>Never Marrie<br>P<br>(5<br><u>r Start Date</u><br><u>End Date</u><br>4/6/2009<br>4/6/2009<br>Index Code<br>Sub Object Code<br>Percent<br>Paid Amount<br>S0.00<br>Ad | d/Single hone 517)467-6227       | Contac<br>Unit Type<br>15 Mins<br>MEDICAID<br>0.00 %<br>\$0.00<br>Date<br>Date<br>Code | Units<br>Units<br>Units | Amoun<br>\$0.00<br>TATE / LOCAL<br>100.00 %<br>\$0.00<br>Adj Amount |